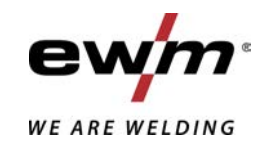

|                       | Besturing<br>T4.05 - Tetrix DC Smart 2.0<br>T4.11 - Tetrix DC Smart 2.0<br>T4.13 - Tetrix DC Smart 2.0 |            |
|-----------------------|----------------------------------------------------------------------------------------------------|------------|
| -<br>099-00T405-EW505 | Aanvullende systeemdocumentatie opvolgen!                                                              | 02.07.2020 |

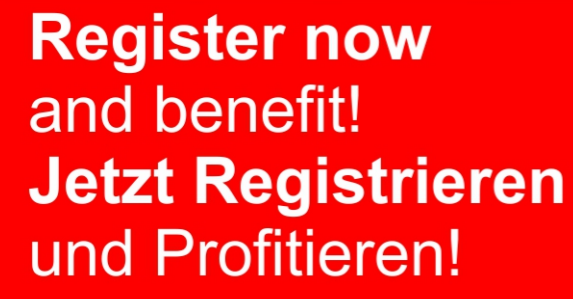

www.ewm-group.com

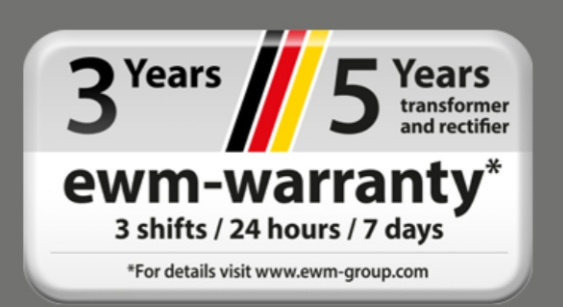

# Algemene aanwijzingen

## **MAARSCHUWING**

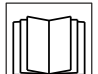

#### Lees de gebruikshandleiding!

De gebruikshandleiding biedt u een inleiding in veilige omgang met het product.

- Lees en volg de gebruikshandleidingen van alle systeemcomponenten, vooral de veiligheids- en waarschuwingsaanwijzingen!
- Volg de voorschriften van ongevallenpreventie en de landelijke voorschriften!
- Bewaar de gebruikshandleiding op de gebruikslocatie van het apparaat.
- De veiligheids- en waarschuwingspictogrammen op het apparaat verwijzen naar mogelijke gevaren.
  - Ze moeten altijd herkenbaar en leesbaar zijn.
- Het apparaat is gefabriceerd overeenkomstig de huidige stand van de techniek en normen, en mag uitsluitend door vakkundig personeel worden gebruikt, onderhouden en gerepareerd.
- Technische wijzigingen door verdere ontwikkeling van de apparaattechniek kunnen verschillend lasgedrag veroorzaken.

# Neem bij vragen over installatie, inbedrijfstelling, gebruik en werkomstandigheden op de gebruikslocatie en het gebruiksdoeleinde contact op met uw dealer of met onze klantenservice via het nummer +49 2680 181-0.

#### Een lijst met bevoegde dealers vindt u op www.ewm-group.com/en/specialist-dealers.

De aansprakelijkheid voor het gebruik van deze installatie beperkt zich uitsluitend tot de werking van de installatie. Elke andere vorm van aansprakelijkheid is uitdrukkelijk uitgesloten. Door de inbedrijfstelling erkent de gebruiker deze uitsluiting van aansprakelijkheid.

De fabrikant kan immers niet controleren of men zich aan deze handleiding houdt of aan de bepalingen en methodes die tijdens de installatie, het gebruik, de toepassing en het onderhoud van de installatie gelden.

Niet-vakkundige uitvoering van de installatie kan voor defecten zorgen en zo ook personen in gevaar brengen. Zodoende zijn wij geenszins aansprakelijk voor verlies, schade of kosten die ontstaan door of op enigerlei wijze te maken hebben met een verkeerde installatie, onoordeelkundig gebruik, verkeerde toepassing of slecht onderhoud.

De inhoud van dit document is zorgvuldig onderzocht, gecontroleerd en bewerkt. Wijzigingen, schrijffouten en fouten voorbehouden.

#### © EWM AG

Dr. Günter-Henle-Straße 8 56271 Mündersbach Duitsland Tel: +49 2680 181-0, Fax: -244 E-mail: info@ewm-group.com www.ewm-group.com

Het auteursrecht op dit document berust bij de fabrikant.

Reproducties, ook onder de vorm van uittreksels, zijn uitsluitend toegestaan na schriftelijke toestemming. De inhoud van dit document is zorgvuldig onderzocht, gecontroleerd en bewerkt, wijzigingen, schrijffouten en fouten voorbehouden.

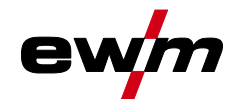

#### 1 Inhoudsopgave 1 2 2.1 2.2 Verklaring van symbolen ......6 2.3 Gebruik overeenkomstig de bestemming ......9 3 3.1 Gebruik en bediening uitsluitend met de volgende apparatuur ......9 3.2 Meegeldende documenten/Geldige aanvullende documenten ......9 3.3 4.1 4.1.1 Besturingsdeel A ......11 4.1.2 4.2 Lasstroominstelling (absoluut/procentueel)......13 4.2.1 4.3 4.3.1 4.3.2 4.3.3 Instelling van lasparameters in functieverloop ......14 4.3.4 Uitgebreide lasparameters instellen (expertmenu) ......14 4.3.5 Basisinstellingen wijzigen (apparaatconfiguratiemenu) ......14 5 Beschrijving van de werking......15 51 5.1.15.1.1.1 5.1.2 5.1.3 5.1.3.1 HF-ontsteking......17 5.1.3.2 5.1.3.3 Automatische uitschakeling ......17 5.1.4 5.1.4.1 5.1.4.2 5.1.4.3 5.1.4.4 5.1.4.5 5.1.4.6 5.1.5 5.1.5.1 5.1.5.2 5.1.6 5.1.7TIG-antistick 27 5.1.8 5.1.8.1 Tiptoetsfunctie (toortsknop kort indrukken)......27 5.1.8.2 5.1.8.3 5.1.8.4 5.1.8.5 5.1.8.6 5.1.8.7 5.1.8.8 5.1.9 5.1.9.1 5.1.9.2 5.1.10 5.1.11 5.2 Elektrodelassen 39 5.2.1

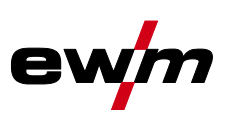

|   |                            | 5.2.2                                             | Hotstart                                                                      | 40                                |
|---|----------------------------|---------------------------------------------------|-------------------------------------------------------------------------------|-----------------------------------|
|   |                            | 5.2.3                                             | Arcforce                                                                      | 40                                |
|   |                            | 5.2.4                                             | Antistick                                                                     | 40                                |
|   |                            | 5.2.5                                             | Gemiddelde waarde-pulsen                                                      | 41                                |
|   |                            | 5.2.6                                             | Expertmenu (Elektrodelassen)                                                  |                                   |
|   | 5.3                        | Energie                                           | besparingsmodus (Standby)                                                     | 43                                |
|   | 5.4                        | Toegan                                            | gsbesturing                                                                   | 43                                |
|   | 5.5                        | Spannir                                           | ngsverminderingsvoorziening                                                   | 43                                |
|   | 5.6                        | Configu                                           | ıratiemenu voor apparatuur                                                    | 44                                |
|   |                            | 5.6.1                                             | Selectie, wijziging en opslag van parameters                                  | 44                                |
| 6 | Verh                       | elpen va                                          | n storingen                                                                   | 48                                |
|   | 6.1                        | Waarsc                                            | huwingsmeldingen                                                              |                                   |
|   | 6.2                        | Foutme                                            | Idingen                                                                       |                                   |
|   | 6.3                        | Laspara                                           | ameters terugzetten naar fabrieksinstellingen                                 |                                   |
|   | 6.4                        | Softwar                                           | eversie van de apparaatbesturing weergeven                                    | 50                                |
| 7 |                            |                                                   |                                                                               |                                   |
|   | Biila                      | ae                                                |                                                                               | 51                                |
| ' | Bijla<br>7.1               | <b>ge</b><br>Parame                               | eteroverzicht – instelbereiken                                                | <b>51</b><br>51                   |
| 1 | Bijla<br>7.1               | <b>ge</b><br>Parame<br>7.1.1                      | eteroverzicht – instelbereiken<br>TIG-lassen                                  | <b>51</b><br>51<br>51             |
| , | Bijla<br>7.1               | <b>ge</b><br>Parame<br>7.1.1<br>7.1.2             | eteroverzicht – instelbereiken<br>TIG-lassen<br>Elektrodelassen               | <b>51</b><br>51<br>51<br>51       |
| • | <b>Bijla</b><br>7.1<br>7.2 | <b>ge</b><br>Parame<br>7.1.1<br>7.1.2<br>Fabrikai | eteroverzicht – instelbereiken.<br>TIG-lassen<br>Elektrodelassen<br>nt zoeken | <b>51</b><br>51<br>51<br>52<br>53 |

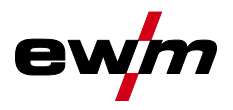

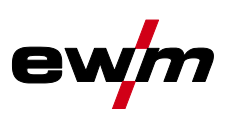

## 2 Voor uw veiligheid

## 2.1 Richtlijnen voor het gebruik van deze documentatie

## \rm **GEVAAR**

Werk- of gebruiksmethoden die nauwkeurig moeten worden aangehouden om een gerede kans op zwaar letsel of dood door ongeval van personen uit te sluiten.

- De veiligheidsinstructie bevat in de titel het signaalwoord "GEVAAR" met een algemeen waarschuwingsymbool.
- Bovendien wordt het gevaar verduidelijkt met een pictogram in de zijrand.

## **MAARSCHUWING**

Werk- of gebruiksmethoden die nauwkeurig moeten worden aangehouden om de kans op zwaar letsel of dood door ongeval van personen uit te sluiten.

- De veiligheidsinstructie bevat in de titel het signaalwoord "WAARSCHUWING" met een algemeen waarschuwingsymbool.
- Bovendien wordt het gevaar verduidelijkt met een pictogram in de zijrand.

## **▲ VOORZICHTIG**

Werk- of gebruiksmethoden die nauwkeurig moeten worden aangehouden, om een mogelijke, lichte verwonding van personen uit te sluiten.

- De veiligheidsinstructie bevat in de titel het signaalwoord "VOORZICHTIG" met een algemeen waarschuwingsymbool.
- Het gevaar wordt met een pictogram aan de zijrand verduidelijkt.

# Bijzondere technische eigenschappen die de gebruiker in acht moet nemen om materiële schade of schade aan het apparaat te voorkomen.

Handelingsinstructies en optellingen die u stap voor stap aangeven wat in bepaalde situaties moet worden gedaan, herkent u aan de opsommingspunt, bijv.:

• Bus van de lasstroomleiding in het juiste tegendeel steken en vergrendelen.

## 2.2 Verklaring van symbolen

| Sym-<br>bool | Beschrijving                               | Symbool   | Beschrijving                           |
|--------------|--------------------------------------------|-----------|----------------------------------------|
| R\$          | Technische bijzonderheden in acht<br>nemen |           | Indrukken en loslaten (tikken/toetsen) |
|              | Apparaat uitschakelen                      |           | Loslaten                               |
|              | Apparaat inschakelen                       |           | Indrukken en vasthouden                |
|              | Verkeerd/ongeldig                          | Î         | Schakelen                              |
| $\bigcirc$   | Correct/geldig                             | ÐŢ        | Draaien                                |
| +            | Ingang                                     | $\square$ | Waarde/instelbaar                      |
| $\bigcirc$   | Navigeren                                  |           | Signaallampje licht groen op           |

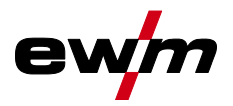

| Sym-<br>bool | Beschrijving                                                           | Symbool | Beschrijving                 |
|--------------|------------------------------------------------------------------------|---------|------------------------------|
| F            | Uitgang                                                                | ·O·     | Signaallampje knippert groen |
| 45           | Tijdweergave<br>(voorbeeld: 4s wachten/indrukken)                      |         | Signaallampje licht rood op  |
| <b>—</b>   — | Onderbreking in de menuweergave<br>(meer instelmogelijkheden mogelijk) | •       | Signaallampje knippert groen |
| <b>\$</b>    | Gereedschap niet vereist/niet gebrui-<br>ken                           |         |                              |
| Î            | Gereedschap vereist/gebruiken                                          |         |                              |

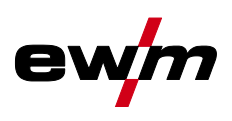

## 2.3 Onderdeel van de complete documentatie

Dit document is een onderdeel van de complete documentatie en is uitsluitend geldig in combinatie- met de complete documentatie! Lees en volg de gebruikshandleidingen van alle systeemcomponenten, vooral de veiligheidsaanwijzingen!

De afbeelding toont het algemeen voorbeeld van een lassysteem.

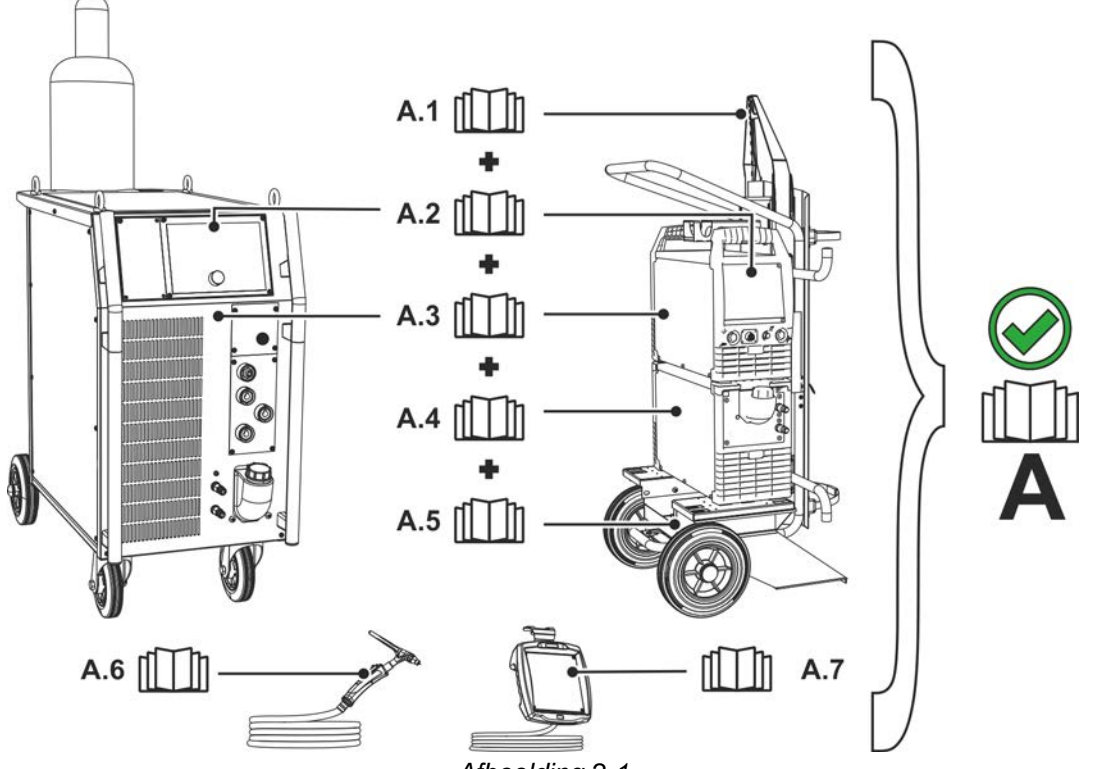

| Afbee | ldin | g 2-1 |
|-------|------|-------|
|       |      | •     |

| Pos. | Documentatie                                                |
|------|-------------------------------------------------------------|
| A.1  | Ombouwhandleiding opties                                    |
| A.2  | Besturing                                                   |
| A.3  | Stroombron                                                  |
| A.4  | Koelapparaat, spanningstransformator, gereedschapskist enz. |
| A.5  | Transportwagen                                              |
| A.6  | Lastoorts                                                   |
| A.7  | Afstandsbediening                                           |
| А    | Complete documentatie                                       |

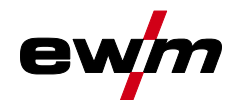

§

Gebruik en bediening uitsluitend met de volgende apparatuur

## **3** Gebruik overeenkomstig de bestemming

## **A WAARSCHUWING**

Gevaren door onbedoeld gebruik!

Dit apparaat is gefabriceerd overeenkomstig de huidige stand van de techniek en normen voor industrieel gebruik. Het apparaat is uitsluitend bedoeld voor de op het typeplaatje aangegeven lasprocessen. Bij onbedoeld gebruik van het apparaat kunnen er gevaren voor personen, dieren en materiële zaken ontstaan. Wij aanvaarden geen aansprakelijkheid voor alle hieruit voortvloeiende schade!

- Het apparaat mag uitsluitend volgens de bestemming en door opgeleid en vakkundig personeel worden gebruikt!
- Het apparaat mag niet onvakkundig worden gewijzigd of omgebouwd!

## 3.1 Gebruik en bediening uitsluitend met de volgende apparatuur

- Tetrix 300 Smart 2.0 (T4.05)
- Tetrix 351-551 Smart 2.0 (T4.11)
- Tetrix 200 Smart 2.0 (T4.13)

## 3.2 Meegeldende documenten/Geldige aanvullende documenten

- Gebruikershandleidingen van verbonden lasapparaten
- Documenten van optionele uitbreidingen

### 3.3 Softwareversie

Deze handleiding beschrijft de volgende softwareversie:

07.03F0

De softwareversie van de apparaatbesturing kan in het apparaatconfiguratiemenu (menu Srv) *> zie hoofdstuk 5.6* worden weergegeven.

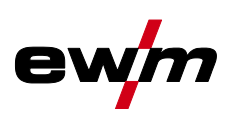

# 4 Besturing - bedieningselementen

## 4.1 Overzicht besturingsdelen

De beschrijving van de apparaatbesturing is onderverdeeld in twee delen (A, B) ten behoeve van de overzichtelijkheid. De instelbereiken van parameterwaarden zijn samengevat in het hoofdstuk Parameteroverzicht > *zie hoofdstuk 7.1*.

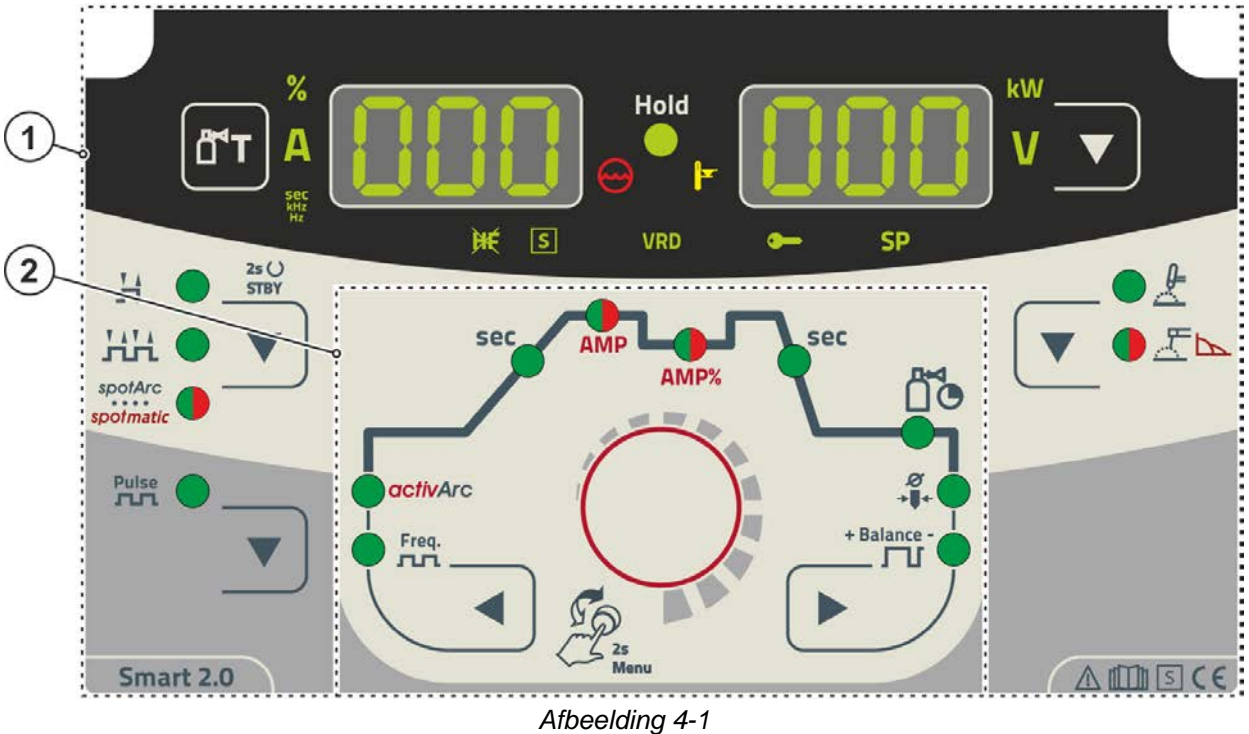

#### Pos. Symbool Beschrijving

| 1 | Besturingsdeel A      |
|---|-----------------------|
|   | > zie hoofdstuk 4.1.1 |
| 2 | Besturingsdeel B      |
|   | > zie hoofdstuk 4.1.2 |
|   |                       |

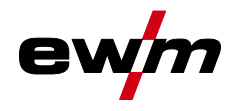

# Besturing - bedieningselementen Overzicht besturingsdelen

#### Besturingsdeel A 4.1.1

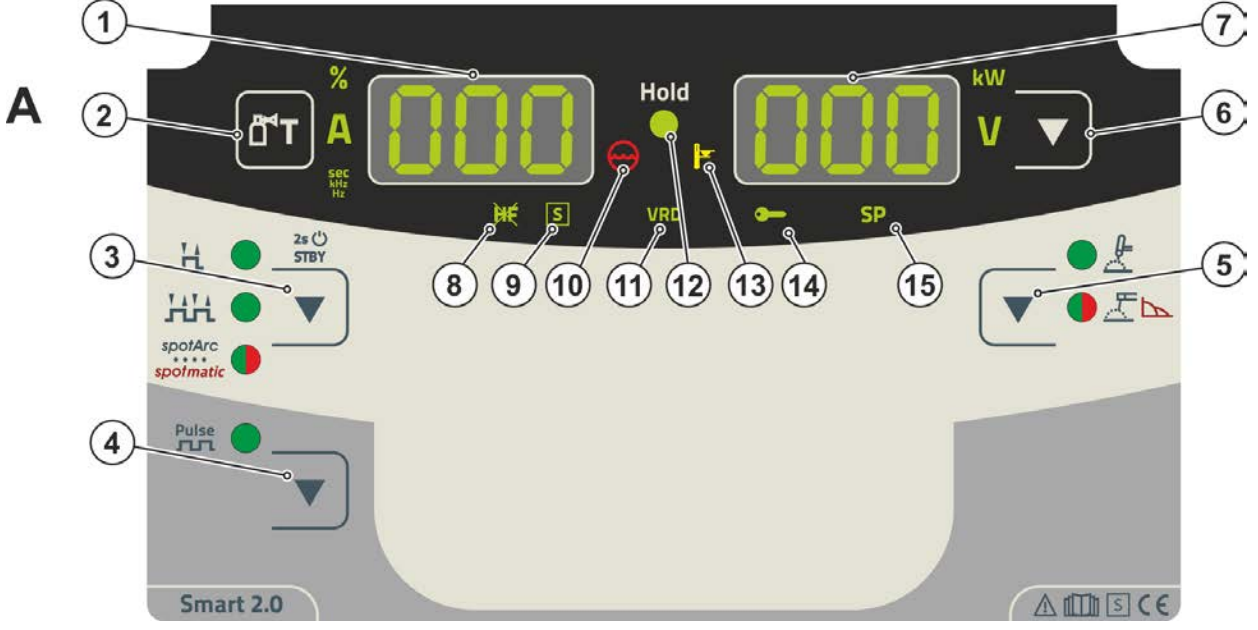

| Pos. | Symbool | Beschrijving                                                                                                    |
|------|---------|----------------------------------------------------------------------------------------------------|
| 1    | ППП     | Lasgegevensweergave (3 digits)                                                                                                    |
| _    |         | Weergave van lasparameters en bijbehorende waarden > zie hoofdstuk 4.2                                                                                                    |
| 2    |         | Drukknop Gastest / slangpakket spoelen > <i>zie hoofdstuk 5.1.1</i>                                                                                                    |
| 3    |         | Drukknop bedrijfsmodus > zie hoofdstuk 5.1.4 / energiebesparingsmo-<br>dus > zie hoofdstuk 5.3<br>H2-takt<br>HH4-takt<br>→→→→→→→→→→→→→→→→→→→→→→→→→→→→→→→→→→→→                                                                                             |
| 4    |         | <b>Drukknop pulslassen</b><br>TIG Pulslassen > <i>zie hoofdstuk 5.1.5</i><br>Elektrode lassen Pulslassen > <i>zie hoofdstuk 5.2.5</i>                                                                                                    |
| 5    |         | Drukknop lasmethode<br>≵ TIG-lassen<br>∑ → Elektrode lassen (signaallampje licht groen op)<br>∑ → Instelling Arcforce (signaallampje licht rood op)                                                                                                    |
| 6    | ▼       | <b>Drukknop Omschakeling weergave</b><br>kW Weergave lasvermogen<br>V Weergave lasspanning                                                                                                    |
| 7    | 000     | Lasgegevensweergave (3 digits)<br>Weergave van lasparameters en bijbehorende waarden <i>&gt; zie hoofdstuk 4.2</i>                                                                                                    |
| 8    | ж       | <b>Signaallampje TIG-ontstekingstype</b><br>Signaallampje is aan: Ontstekingstype Liftarc geactiveerd/HF-ontsteking uitgeschakeld.<br>De omschakeling van het ontstekingstype wordt uitgevoerd in het expertmenu<br>(TIG) > <i>zie hoofdstuk 5.1.10</i> . |

# Besturing - bedieningselementen Overzicht besturingsdelen

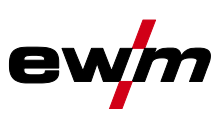

| Pos. | Symbool | Beschrijving                                                                                                    |
|------|---------|----------------------------------------------------------------------------------------------------|
| 9    | S       | Signaallampje functie S-teken<br>Geeft aan dat in een omgeving met verhoogd elektrisch risico lassen mogelijk is (bijv.<br>in ketels). Licht het signaallampje niet op, dan moet de servicedienst absoluut worden<br>gewaarschuwd.                                                              |
| 10   | (3)     | Signaallampje, koelmiddelstoring<br>Geeft het drukverlies of koelvloeistofgebrek in het koelmiddelcircuit aan.                                                                                                    |
| 11   | VRD     | Signaallampje spanningsverminderingsinrichting (VRD) > <i>zie hoofdstuk 5.5</i>                                                                                                    |
| 12   | Hold    | <b>Signaallampje statusmelding</b><br>Na het voltooien van elk lasproces worden de laatst gebruikte waarden voor lasstroom<br>en lasspanning op de het display weergegeven en brandt het signaallampje                                                                                          |
| 13   |         | <b>Controlelampje Te hoge temperatuur</b><br>Thermische schakelaars in het sterkstroomgedeelte schakelen bij een te hoge<br>temperatuur het sterkstroomgedeelte uit en het controlelampje 'Te hoge temperatuur'<br>brandt. Na het afkoelen kan zonder verdere maatregelen verder worden gelast. |
| 14   |         | <b>Signaallampje toegangsbesturing actief</b><br>Het signaallampje licht op bij actieve toegangsbesturing van de apparaatbe-<br>sturing > <i>zie hoofdstuk 5.4</i> .                                                                                                    |
| 15   |         | In deze apparaatuitvoering zonder functie.                                                                                                    |

#### **Besturingsdeel B** 4.1.2

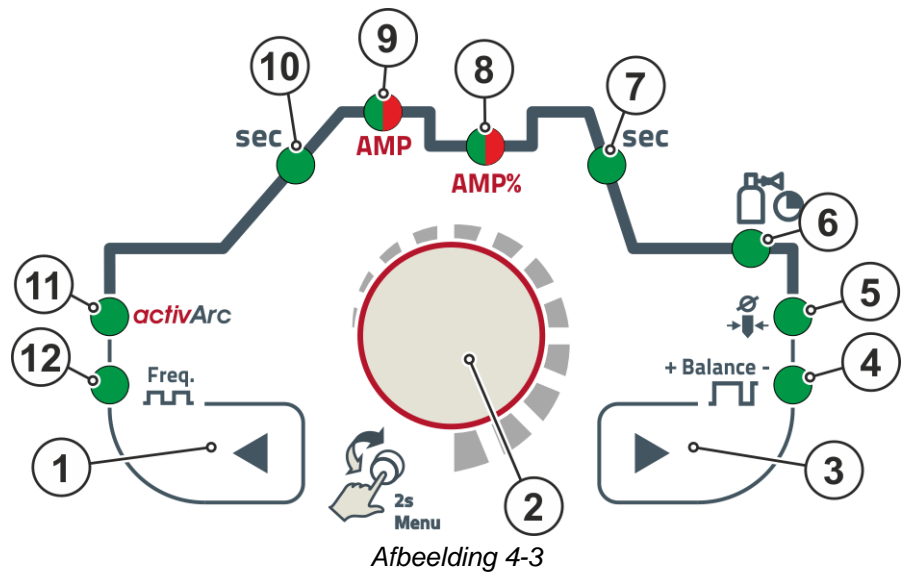

## Pos Symbool Beschrijving

| FU3. | Symbool          | Beschijving                                                                                                    |
|------|------------------|----------------------------------------------------------------------------------------------------|
| 1    |                  | <b>Drukknop parameterselectie, links</b><br>De lasparameters van de functie zijn achtereenvolgens naar links selecteerbaar. Bij<br>besturingen zonder deze drukknop kan deze instelling alleen met de besturingsknop<br>worden uitgevoerd.                                                                                                    |
| 2    |                  | <b>Besturingsknop</b><br>Centrale besturingsknop voor bediening door draaien en<br>ken <i>&gt; zie hoofdstuk 4.3</i> .                                                                                                    |
| 3    |                  | <b>Drukknop parameterselectie, rechts</b><br>De lasparameters van de functie zijn achtereenvolgens naar rechts selecteerbaar. Bij<br>besturingen zonder deze drukknop kan deze instelling alleen met de besturingsknop<br>worden uitgevoerd.                                                                                                    |
| 4    | + Balance -      | Signaallampje balance LRL<br>Pulsbalance                                                                                                    |
| 5    | Ø<br><b>→</b> ∎+ | Signaallampje elektrodediameter and and a sign all and a sign and a sign and |

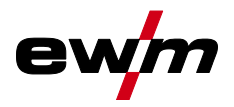

. . .

. .. .

Appraatweergave

₪

| Pos. | Symbool  | Beschrijving                                               |
|------|----------|------------------------------------------------------------|
| 6    | C        | Gasnastroomtijd [[P]]                                      |
|      | Ĩ        |                                                            |
| 7    | sec      | Signaallampje down-slope tijd                              |
| 8    | AMP%     | Signaallampje, tweekleurig                                 |
|      | sec      | Rood: daal- of pulspauzestroom 🗔 (% van AMP)               |
|      |          | Groen: pulspauzetijd 🖅 /slope-tijd 🖅 (expertmenu)          |
| 9    | AMP      | Signaallampje, tweekleurig                                 |
|      | sec      | Rood: hoofd                                                |
|      |          | Groen: pulstijd 🖅/slope-tijd 🖅 (AMP naar AMP%, expertmenu) |
| 10   | sec      | Signaallampje                                              |
|      |          | Up-slope tijd EUP (TIG)                                    |
| 11   | activArc | Signaallampje activArc RR > zie hoofdstuk 5.1.6            |
| 12   | Freq.    | Signaallampje <i>FrE</i>                                   |
|      | лп       |                                                            |

#### 4.2 Appraatweergave

De volgende lasparameters kunnen voor (instelwaarden), tijdens (werkelijke waarden) of na het lassen (hold-waarden) worden weergegeven:

| "Linkerdisplay"   |                 |                      |                |  |  |
|-------------------|-----------------|----------------------|----------------|--|--|
| Parameter         | Voor het lassen | Tijdens het lassen   | Na het lassen  |  |  |
|                   | (instelwaarden) | (werkelijke waarden) | (hold-waarden) |  |  |
| Lasstroom         | M               | Ø                    | M              |  |  |
| Parameter-tijden  | Ø               |                      |                |  |  |
| Parameter-stromen | Ø               |                      |                |  |  |
| "Rechterdisplay"  |                 |                      |                |  |  |
| Lasvermogen 🛛 🗹 🗹 |                 |                      |                |  |  |

Zodra er na het lassen op het display van de hold-waarden instellingen worden gewijzigd (bijv. de lasstroom), schakelt het display om naar de desbetreffende instelwaarden.

 $\mathbf{N}$ 

 $\mathbf{N}$ 

☑ mogelijk

□ niet mogelijk

Lasspanning

De tijdens het principeschema van de apparaatbediening in te stellen parameters zijn van de geselecteerde lasopdracht afhankelijk. Dit betekent dat wanneer er bijv. geen pulsvariant is geselecteerd er ook in het principeschema geen pulstijden zijn in te stellen.

#### 4.2.1 Lasstroominstelling (absoluut/procentueel)

De lasstroominstellingen voor start-, daal-, eind- en hotstartstroom kunnen procentueel afhankelijk van de hoofdstoom AMP of absoluut worden ingesteld. De selectie wordt in het apparaatconfiguratiemenu uitgevoerd met parameter  $\mathbb{R}_{5}$  > *zie hoofdstuk 5.6*.

### 4.3 Bediening van de apparaatbesturing

#### 4.3.1 Hoofdweergave

Na het inschakelen van het apparaat of beëindigen van een instelling schakelt de apparaatbesturing om naar de hoofdweergave. Dit betekent dat eerder geselecteerde instellingen worden overgenomen (door signaallampjes worden weergegeven) en de instelwaarde van stroomsterkte (A) in het linker lasgegevensdisplay wordt weergegeven. In het rechterdisplay wordt de voorgeselecteerde instelwaarde van de lasspanning (V) of de werkelijke waarde van lasvermogen (kW) weergegeven. De besturing schakelt na 4 sec. weer terug naar de hoofdweergave.

#### 4.3.2 Het lasvermogen instellen

De instelling van het lasvermogen wordt met de besturingsknop uitgevoerd. Daarnaast kunt u de parameters in functieverloop of instellingen in verschillende apparaatmenu's aanpassen. Bediening van de apparaatbesturing

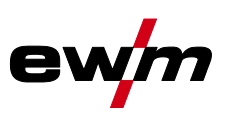

#### 4.3.3 Instelling van lasparameters in functieverloop

De instelling van een lasparameter wordt uitgevoerd met een korte druk op de besturingsknop (keuze van het functieverloop) en vervolgens door het draaien van de knop (navigatie naar de gewenste parameter). Door nogmaals de knop in te drukken wordt de geselecteerd parameter voor instelling geactiveerd (parameterwaarde en desbetreffende signaallampje knipperen). Door de knop te draaien wordt de parameterwaarde ingesteld.

Tijdens de instelling van de lasparameter knippert de in te stellen parameterwaarde op het linkerdisplay. In het rechterdisplay wordt een parameterafkorting of een afwijking van de vooraf ingestelde parameterwaarde omhoog of omlaag met een symbool weergegeven:

| Display | Betekenis                                                                              |
|---------|----------------------------------------------------------------------------------------|
|         | <b>Parameterwaarde verhogen</b><br>Om de fabrieksinstellingen weer te bereiken.        |
| -0- 05  | Fabrieksinsteling (voorbeeld waarde = 20)<br>De parameterwaarde is optimaal ingesteld. |
| 30 [-0  | <b>Parameterwaarde verlagen</b><br>Om de fabrieksinstellingen weer te bereiken.        |

#### 4.3.4 Uitgebreide lasparameters instellen (expertmenu)

In het expertmenu zijn functies en parameters ingesteld die niet rechtstreeks op de apparaatbesturing kunnen worden ingesteld of waarvan regelmatige instelling niet noodzakelijk is. Aantal en weergave van deze parameters zijn afhankelijk van het eerder geselecteerde lasproces of de geselecteerde functie.

Door lang (> 2 sec.) op de besturingsknop te drukken wordt het item geselecteerd. Selecteer de desbetreffende parameter of het desbetreffende menupunt door de besturingsknop te draaien (navigeren) en in te drukken (bevestigen).

U kunt daarnaast de drukknoppen rechts en links van de besturingsknop voor navigatie gebruiken.

#### 4.3.5 Basisinstellingen wijzigen (apparaatconfiguratiemenu)

In het apparaatconfiguratiemenu kunnen de basisfuncties van het lassysteem worden aangepast. Alleen ervaren gebruikers mogen de instellingen wijzigen *> zie hoofdstuk 5.6*.

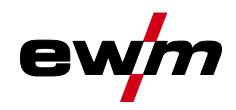

# 5 Beschrijving van de werking

## 5.1 TIG-lassen

#### 5.1.1 Instelling Hoeveelheid beschermgas (gastest)/slangpakket spoelen

- Open langzaam de kraan van de gasfles.
- Open de drukregelaar.
- Schakel de stroombron in met de hoofdschakelaar.
- Gashoeveelheid via drukregelaar in overeenstemming met de toepassing instellen.
- De gastest kan op de apparaatbesturing door het indrukken van de drukknop "Gastest/spoelen" 🖭 worden geactiveerd > *zie hoofdstuk 4.1.1*.

Hoeveelheid beschermgas instellen (gastest)

• Er stroomt beschermgas gedurende ongeveer 20 seconden of tot de drukknop opnieuw wordt ingedrukt.

Spoelen van lange slangpakketten (spoelen)

• Druk de drukknop ong. 5 sec. in. Er stroomt beschermgas gedurende 5 min. of tot de drukknop opnieuw wordt ingedrukt.

Zowel een te lage als een te hoge instelling van beschermgas kan lucht naar het lasbad leiden en hiermee poriën vormen. Pas de hoeveelheid beschermgas aan de desbetreffende lasopdracht aan! Instellingsaanwijzingen

| Lasmethode             | Aanbevolen hoeveelheid inert gas                                    |
|------------------------|---------------------------------------------------------------------|
| MAG-lassen             | Draaddiameter x 11,5 = I/min                                        |
| MIG-solderen           | Draaddiameter x 11,5 = I/min                                        |
| MIG-lassen (aluminium) | Draaddiameter x 13,5 = I/min (100 % argon)                          |
| TIG                    | Diameter in mm van de gaskop komt overeen met l/min.<br>gasdoorvoer |

#### Gasmengsels die rijk zijn aan helium vragen om een grotere hoeveelheid gas!

Aan de hand van de volgende tabel kan de berekende hoeveelheid gas evt. gecorrigeerd worden:

| Inert gas         | Factor |
|-------------------|--------|
| 75 % Ar / 25 % He | 1,14   |
| 50 % Ar / 50 % He | 1,35   |
| 25 % Ar / 75 % He | 1,75   |
| 100 % He          | 3,16   |

#### Aanwijzingen over de aansluiting van de beschermgasvoeding en het gebruik van de beschermgasfles vindt u in de gebruikshandleiding van de stroombron.

#### 5.1.1.1 Gasnastroomautomatiek

Bij ingeschakelde functie wordt de gasnastroomtijd op basis van het vermogen door de apparaatbesturing gedefinieerd. De gedefinieerde gasnastroomtijd kan desgewenst worden aangepast. Deze waarde wordt vervolgens voor de actuele lasopdracht opgeslagen. De functie gasnastroomautomatiek kan in het apparaatconfiguratiemenu worden in- of uitgeschakeld *> zie hoofdstuk 5.6* 

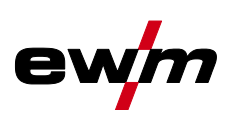

#### 5.1.2 Selecteren

De instelling van de wolfraamelektrodediameter heeft rechtstreekse invloed op apparaatfuncties, het TIGontstekingsgedrag en op minimale stroomgrenzen. Naargelang de ingestelde elektrodediameter wordt de ontstekingsenergie geregeld. Kleine elektrodediameters vereisen een lagere ontstekingsstroom of kleinere ontstekingsstroomtijd dan grotere elektrodediameters. De ingestelde waarde moet overeenkomen met de diameter van de wolfraamelektrode. De waarde kan natuurlijk ook aan de verschillende behoeften worden aangepast. Zo kan de diameter bij dunne platen bijvoorbeeld worden verkleind om een lagere ontstekingsenergie te verkrijgen.

De keuze van de elektrodediameter bepaalt de minimale stroomgrens die op zijn beurt van invloed is op de start-, hoofd- en Down-Slope-stroom. Door deze minimale stroomgrenzen wordt bij de gebruikte elekt-rodediameter een zeer hoge vlamboogstabiliteit gegarandeerd en wordt het ontstekingsgedrag bevorderd. De functie minimale stroombegrenzing is af fabriek ingesteld, maar kan in het apparaatconfigura-tiemenu onder parameter  $\boxed{cLI}$  worden gedeactiveerd > *zie hoofdstuk 5.6*.

Bij gebruik van de voetafstandsbediening zijn de minimale stroomgrenzen gedeactiveerd.

De volgende lasopdracht is een toepassingsvoorbeeld:

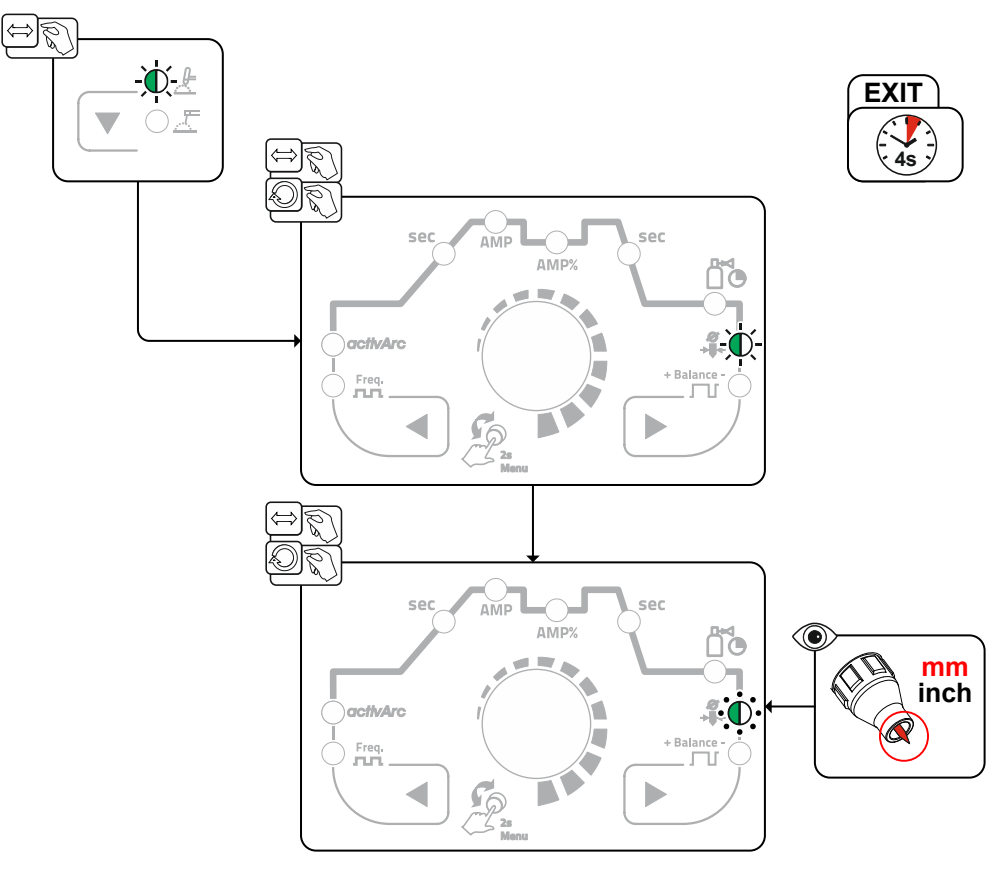

Afbeelding 5-1

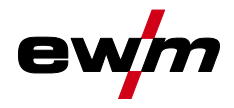

#### 5.1.3 Ontsteking vlamboog

Het ontstekingstype kan in het expertmenu met parameter hF tussen HF-ontsteking (an) en Liftarc (aFF) worden geschakeld > *zie hoofdstuk 5.1.10*.

#### 5.1.3.1 HF-ontsteking

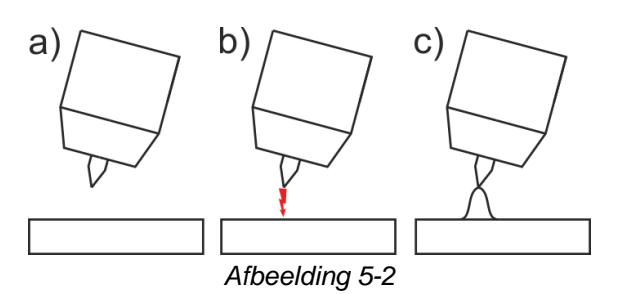

#### De lichtboog wordt contactloos met hoogspannings-ontstekingspulsen gestart:

- a) de lastoorts in laspositie over het werkstuk plaatsen (afstand tussen de punt van de elektrode en het werkstuk ca. 2-3 mm).
- b) de toortstoetsen bedienen (hoogspanning-ontstekingsimpulsen starten de vlamboog).
- c) de startstroom vloeit, in functie van de gekozen bedrijfsmodus gaat het lassen door.

Lassen beëindigen: toortstoetsen loslaten of indrukken en loslaten in functie van de gekozen bedrijfsmodus.

#### 5.1.3.2 Liftarc

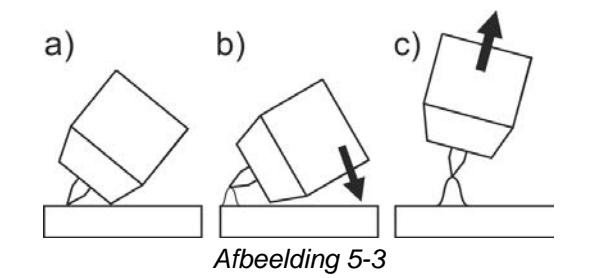

De boog wordt door contact met het werkstuk gestart.

- a) Plaats de gaskop van de toorts en de punt van de Wolfram-elektrode voorzichtig op het werkstuk en druk de toortsknop in (liftarc-stroom vloeit, onafhankelijk van de ingestelde hoofdstroom),
- b) Kantel de toorts via de gaskop van de toorts tot er zich tussen de elektrodepunt en het werkstuk een afstand van ca. 2-3 mm bevindt. De lichtboog ontsteekt en de lasstroom stijgt, afhankelijk van de ingestelde bedrijfsmodus, tot aan de ingestelde start- resp. hoofdstroom.
- c) Til de toorts op en draai hem in de normale positie.

Lassen beëindigen: toortstoetsen loslaten of indrukken en loslaten in functie van de gekozen bedrijfsmodus.

#### 5.1.3.3 Automatische uitschakeling

De automatische uitschakeling beëindigt het lasproces na afloop van fouttijden en kan door twee toestanden worden geactiveerd:

- Tijdens de ontstekingsfase
   5 sec. na de laststart stroomt er geen lasstroom (ontstekingsfout).
- Tijdens de lasfase De vlamboog wordt langer dan 5 sec. onderbroken (vlamboogonderbreking).
- > zie hoofdstuk 5.6

In het apparaatconfiguratiemenu > *zie hoofdstuk 5.6* kan de tijd voor een herontsteking na een vlamboogonderbreking worden uitgeschakeld of tijdsgerelateerd worden ingesteld (parameter  $\boxed{L \pm R}$ ). De instelling wordt voor iedere lasopdracht (JOB) gescheiden bepaald.

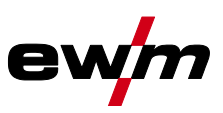

#### Bedrijfsmodi (functieverlopen) 5.1.4

Frequentie

FrE

### 5.1.4.1

| Verklaring | van de tekens                                                       |
|------------|---------------------------------------------------------------------|
| Symbool    | Betekenis                                                           |
| <b>_</b>   | Toortsknop 1 indrukken                                              |
|            | Toortsknop 1 loslaten                                               |
| I          | Stroom                                                              |
| t          | Tijd                                                                |
|            | Gasvoorstromen                                                      |
|            | Startstroom                                                         |
|            | Starttiid                                                           |
|            | Lin-slope tiid                                                      |
|            |                                                                     |
| ĿΡ         |                                                                     |
|            | Hoofdstroom (minimale tot maximale stroom)                          |
|            | Deslataon                                                           |
| /<br>AMP%  | Daalstroom                                                          |
| I PL       | Pulsstroom                                                          |
| ES 1       | TIG-pulsen: slope-tijd van hoofdstroom (AMP) naar daalstroom (AMP%) |
| E52        | TIG-pulsen: slope-tijd van daalstroom (AMP%) naar hoofdstroom (AMP) |
| Edn        | Down-slope tijd                                                     |
| 1 E d      | Eindkraterstroom                                                    |
| LEd        | Eindkratertijd                                                      |
| •          | Gasnastromen                                                        |
| ď          |                                                                     |
| <u>GPE</u> |                                                                     |
| 6RL        | Balance                                                             |

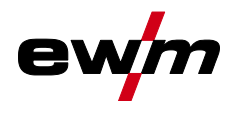

#### 5.1.4.2 2-takt-bedrijf Selecteren

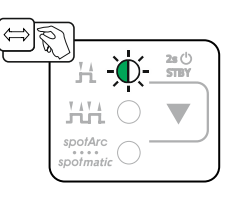

Afbeelding 5-4

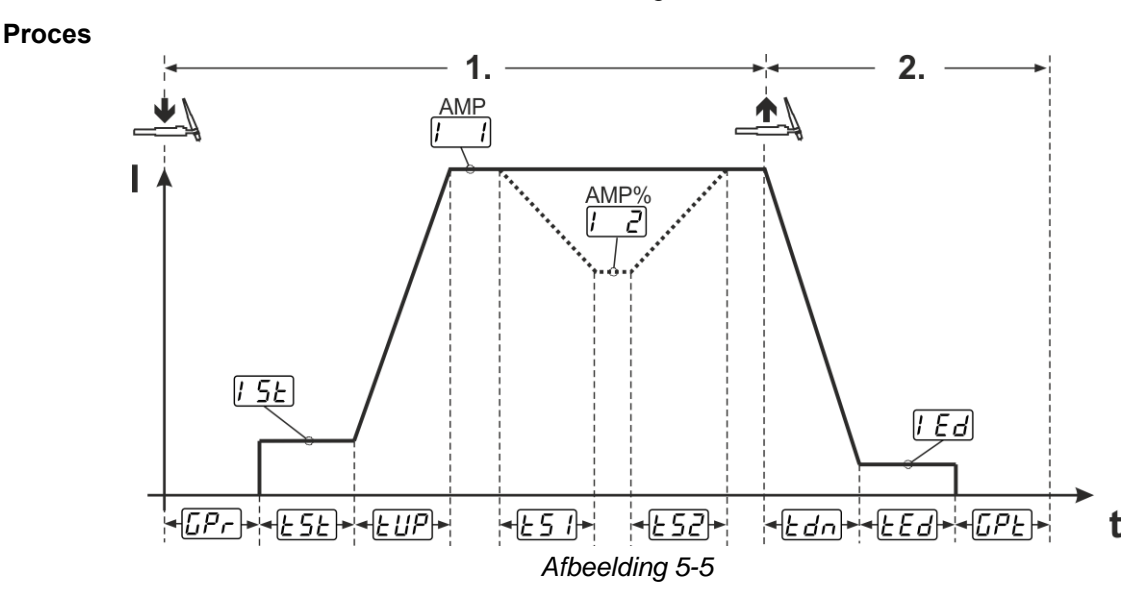

#### 1e takt:

- Toortsknop 1 indrukken en vasthouden.
- Gasvoorstroomtijd **[***P*.] loopt af.
- · HF-ontstekingsimpulsen springen van de elektrode over naar het werkstuk, de vlamboog ontsteekt.
- Lasstroom vloeit en gaat onmiddellijk naar de ingestelde waarde van de startstroom [5].
- HF wordt uitgeschakeld.
- Lasstroom stijgt met de ingestelde up-slope tijd EUP naar de hoofdstroom [ ] (AMP).

Wanneer tijdens de hoofdstroomfase de toortsknop 2 samen met de toortsknop 1 wordt ingedrukt, daalt de lasstroom met ingestelde slope-tijd <u>E51</u> tot daalstroom <u>C2</u> (AMP%).

Na het loslaten van de toortsknop 2 stijgt de lasstroom met ingestelde slope-tijd  $\boxed{\underline{L52}}$  opnieuw tot hoofdstroom AMP. Parameters  $\boxed{\underline{L51}}$  en  $\boxed{\underline{L52}}$  kunnen in het expertmenu (TIG) worden aangepast > *zie hoofdstuk 5.1.10*.

#### 2e takt:

- Toortsknop 1 loslaten.
- De hoofdstroom daalt met de ingestelde down-slope tijd <u>Ed</u> tot de eindkraterstroom <u>Ed</u> (minimale stroom).

Wordt de 1e toortsknop tijdens de down-slope tijd opnieuw wordt ingedrukt, stijgt de lasstroom opnieuw tot de ingestelde hoofdstroom AMP

- De hoofdstroom bereikt de eindkraterstroom *l' Ed*, de vlamboog dooft.
- De ingestelde gasnastroomtijd [[PE] loopt af.

Bij aangesloten voetafstandsbediening schakelt het apparaat automatisch over op 2-takt-bedrijf. Up- en down-slope zijn uitgeschakeld.

#### 5.1.4.3 4-takt-bedrijf Selecteren

**e**\

 $\Leftrightarrow \widetilde{\mathbb{S}}$ 2s () STBY н HH-Ò́-

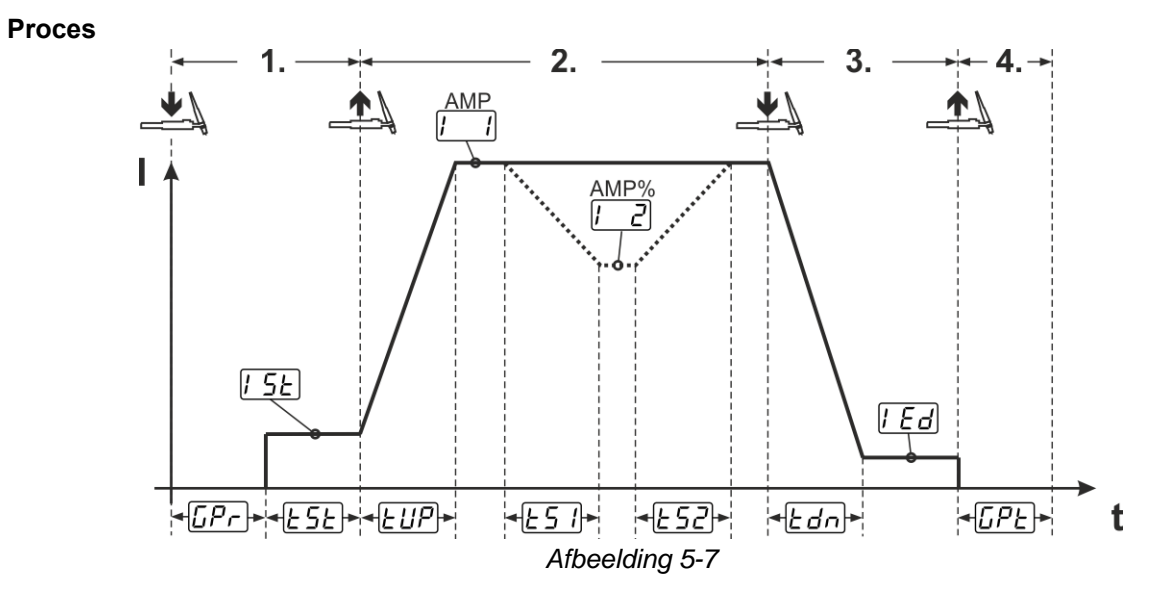

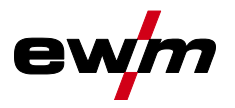

#### 1.Takt

- Toortsknop 1 indrukken, gasvoorstroomtijd *LPr* loopt af.
- HF-ontstekingsimpulsen springen van de elektrode over naar het werkstuk, de vlamboog ontsteekt.
- Lasstroom vloeit en gaat onmiddellijk naar de vooraf ingestelde startstroomwaarde [5] (zoekvlamboog bij instelling minimaal). HF schakelt uit.
- Startstroom vloeit minimaal gedurende de starttijd *E5E* of zolang de toortsknop wordt ingedrukt.

#### 2.Takt

- Toortsknop 1 loslaten.
- De lasstroom stijgt met de ingestelde up-slope-tijd EUP tot de hoofdstroom [ ] (AMP).

#### Omschakelen van hoofdstroom AMP naar daalstroom *I* 2 (AMP%):

- Toortsknop 2 indrukken of
- Toortsknop 1 tippen (toortsmodi 1-6).

Wanneer tijdens de hoofdstroomfase de toortsknop 2 samen met de toortsknop 1 wordt ingedrukt, daalt de lasstroom met ingestelde slope-tijd <u>E51</u> tot daalstroom <u>I2</u> (AMP%).

Na het loslaten van de toortsknop 2 stijgt de lasstroom met ingestelde slope-tijd  $\boxed{\textsterling 52}$  opnieuw tot hoofdstroom AMP. Parameters  $\boxed{\textsterling 51}$  en  $\boxed{\textsterling 52}$  kunnen in het expertmenu (TIG) worden aangepast > *zie hoofdstuk 5.1.10*.

#### 3.Takt

- Toortsknop 1 indrukken.
- De hoofdstroom daalt met de ingestelde down-slope-tijd Edn naar de eindkraterstroom [Ed].

Het is mogelijk om het lasproces bij het bereiken van de hoofdstroomfase [1] AMP te verkorten door toortsknop 1 in te drukken (3- takt vervalt).

#### 4.Takt

- Toortsknop 1 loslaten, de vlamboog gaat uit.
- De ingestelde gasnastroomtijd *LPE* loopt.

Bij aangesloten voetafstandsbediening schakelt het apparaat automatisch over op 2-takt-bedrijf. Up- en down-slope zijn uitgeschakeld.

#### Alternatieve lasstart (tipstart):

Bij de alternatieve lasstart wordt de duur van de eerste en tweede takt uitsluitend door de ingestelde procestijden bepaald (lastoorts tippen in de gasvoorstroomfase *LPr*).

Om deze functie te activeren moet een tweecijferige toortsmodus (11-1x) op de apparaatbesturing worden ingesteld. De functie kan indien gewenst ook worden gedeactiveerd (laseinde middels tippen blijft behouden). Schakel hiervoor in het apparaatconfiguratiemenu parameter EPS naar  $\overline{oFF} > zie hoofdstuk 5.6$ .

#### 5.1.4.4 spotArc

De methode is inzetbaar voor het hechten of het verbindingslassen van platen uit staal en CrNilegeringen met een maximale dikte van ongeveer 2,5 mm. Er kunnen ook verschillende plaatdikte op elkaar worden gelast. Door de eenzijdige toepassing is het ook mogelijk om platen op holle profielen, zoals ronde of vierkante buizen, te lassen. Bij vlamboogpuntlassen wordt de bovenste plaat door de vlamboog doorgesmolten en de onderste plaat aangesmolten. Er ontstaan vlakke fijngeschubde laspunten, die ook in het zicht geen of zeer weinig nabewerking vereisen.

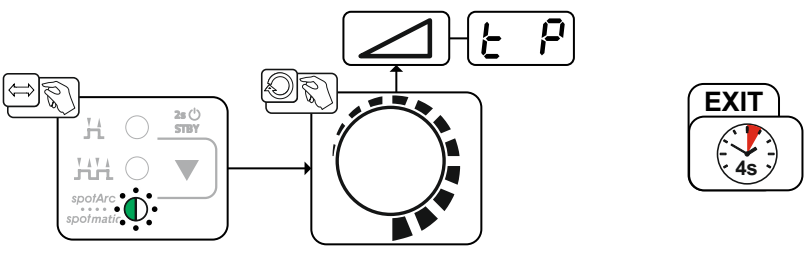

Afbeelding 5-8

Om een effectief resultaat te behalen dienen de up- en downslope-tijden op "0" te zijn ingesteld.

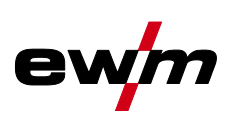

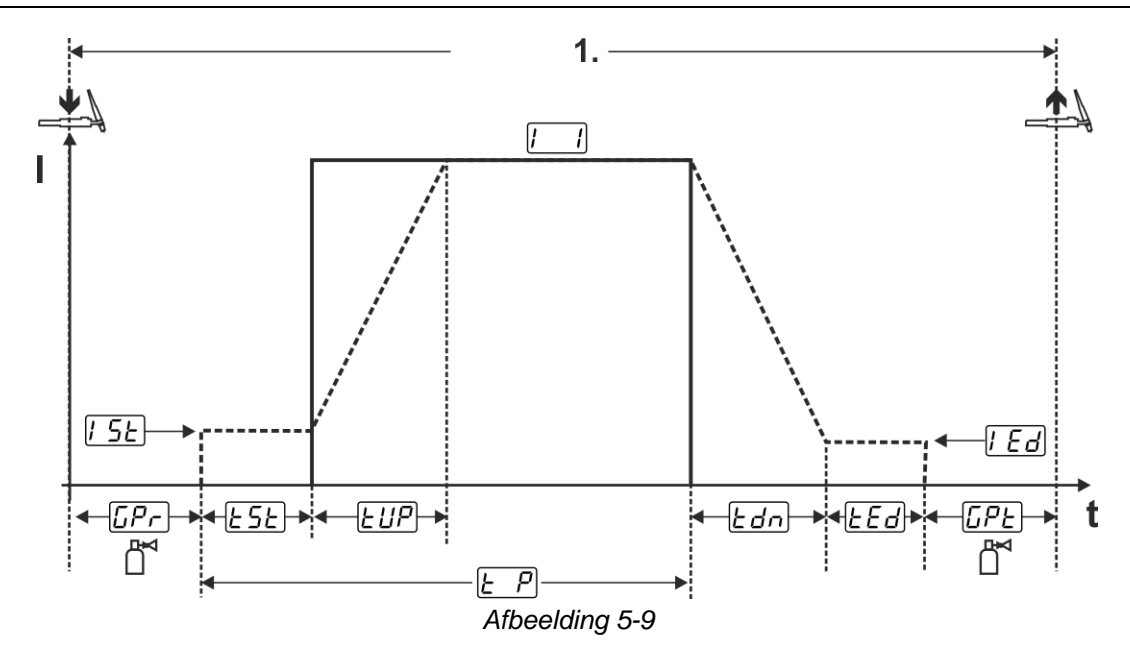

Als voorbeeld wordt het ontstekingsproces van de HF-ontsteking weergegeven. De vlamboogontsteking met Liftarc is echter ook mogelijk *> zie hoofdstuk 5.1.3*.

#### Proces:

- Toortsknop indrukken en vasthouden.
- · Gasvoorstroomtijd loopt af.
- HF-ontstekingsimpulsen springen van de elektrode over naar het werkstuk, de vlamboog ontsteekt.
- Lasstroom vloeit en gaat onmiddellijk naar de ingestelde waarde van de startstroom [5]
- HF wordt uitgeschakeld.
- Lasstroom stijgt met de ingestelde up-slope tijd EUP naar de hoofdstroom I (AMP).

Het proces wordt door het verlopen van de ingestelde spotArc-tijd of het vroegtijdig loslaten van de toortsknop beëindigd. Bij activering van de spotArc-functie wordt aanvullend de pulsvariant Automatic pulsen ingeschakeld. De functie kan indien gewenst ook door het indrukken van de drukknop pulslassen worden gedeactiveerd.

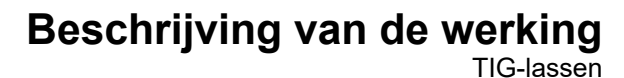

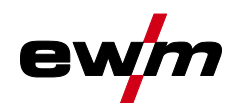

#### 5.1.4.5 spotmatic

In tegenstelling tot de bedrijfsmodus spotArc wordt de vlamboog niet zoals gebruikelijk met het indrukken van de toortsknop gestart, maar door de wolfraamelektrode kort op het werkstuk te plaatsen. De toortsknop is bedoeld voor de vrijgave van het lasproces. De vrijgave wordt aangegeven door het knipperen van spotArc/spotmatic. De vrijgave kan voor elk laspunt afzonderlijk of permanent worden uitgevoerd. De instelling wordt door parameter Procesvrijgave 55P in het apparaatconfiguratiemenu gestuurd > *zie hoofdstuk 5.6*:

- Afzonderlijke procesvrijgave (<u>55P</u> > <u>on</u>): het lasproces moet voor elke vlamboogontsteking door het indrukken van de toortsknop opnieuw worden vrijgegeven. De procesvrijgave wordt na 30 sec. inactiviteit automatisch beëindigd.
- Permanente procesvrijgave (<u>55P</u> > <u>oFF</u>): het lasproces wordt door eenmalig indrukken van de toortsknop vrijgegeven. De volgende vlamboogontstekingen worden gestart door kort plaatsen van de wolfraamelektrode. De procesvrijgave wordt door het indrukken van de toortsknop of na 30 sec. inactiviteit beëindigd.

Bij spotmatic zijn standaard de afzonderlijke procesvrijgave en het korte instelbereik van de punttijd geactiveerd.

De ontsteking door het plaatsen van de wolfraamelektrode kan in het apparaatconfiguratiemenu onder parameter <u>577</u> worden gedeactiveerd. In dit geval werkt de functies net zoals bij spotArc, maar kan het instelbereik van de punttijd in het apparaatconfiguratiemenu worden geselecteerd.

De instelling van het tijdsbereik wordt in het apparaatconfiguratiemenu via parameter  $5 \pm 5$  > *zie hoofdstuk 5.6* uitgevoerd.

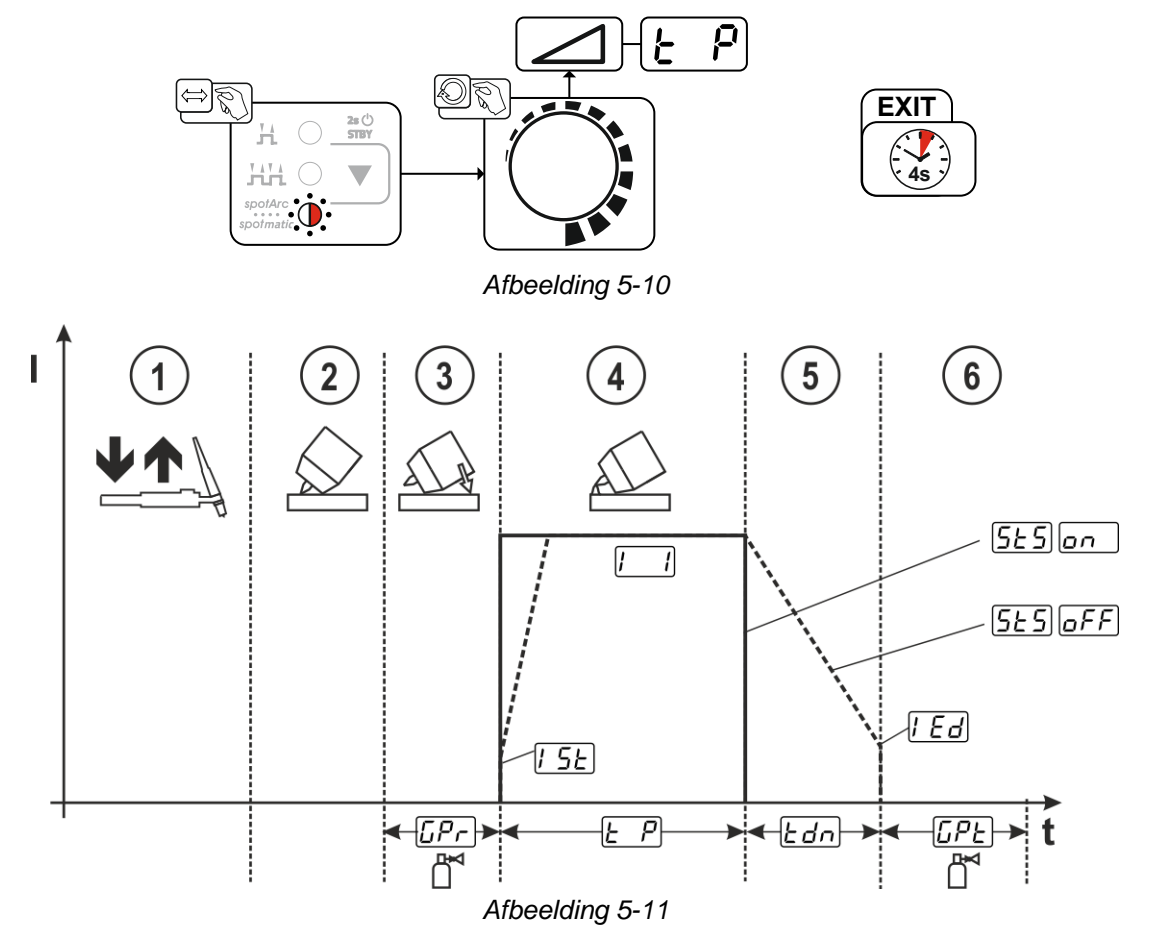

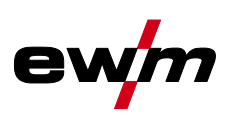

Als voorbeeld wordt het ontstekingsproces van de HF-ontsteking weergegeven. De vlamboogontsteking met Liftarc is echter ook mogelijk > *zie hoofdstuk 5.1.3*.

#### Procesvrijgavetype voor lasproces selecteren > zie hoofdstuk 5.6.

Up- en down-slope tijden zijn alleen mogelijk bij lang instelbereik van de punttijd (0,01-20,0 sec.).

- ① Druk de lastoortsknop in en laat de knop los (tip-functie) om het lasproces vrij te geven.
- ② Plaats de gaskop en punt van de wolfraamelektrode voorzichtig op het werkstuk.
- ③ Kantel de toorts over de toortsgaskop tot er tussen het elektrodepunt en het werkstuk een afstand van ca. 2-3 mm bestaat. Het beschermgas stroomt gedurende de ingestelde gasvoorstroomtijd [\_\_\_\_\_]. De vlamboog ontsteekt en de eerder ingestelde startstroom [\_5] gaat stromen.
- ④ De hoofdstroomfase 🛄 wordt door het aflopen van de ingestelde punttijd 🛃 beëindigd.
- ⑤ Uitsluitend bij langdurig punten (parameter 5£5 = 6FF): De lasstroom daalt met de ingestelde down-slope tijd £dn naar de eindkraterstroom [Ed].
- 6 De gasnastroomtijd [PE] loopt af en het lasproces wordt beëindigd.

Druk de lastoortsknop in en laat de knop los (tip-functie) om het lasproces opnieuw vrij te geven (alleen vereist bij afzonderlijke procesvrijgave). Het opnieuw plaatsen van de lastoorts met de wolfraamelektrodepunt start het volgende lasproces.

#### 5.1.4.6 2-takt-bedrijf C-versie

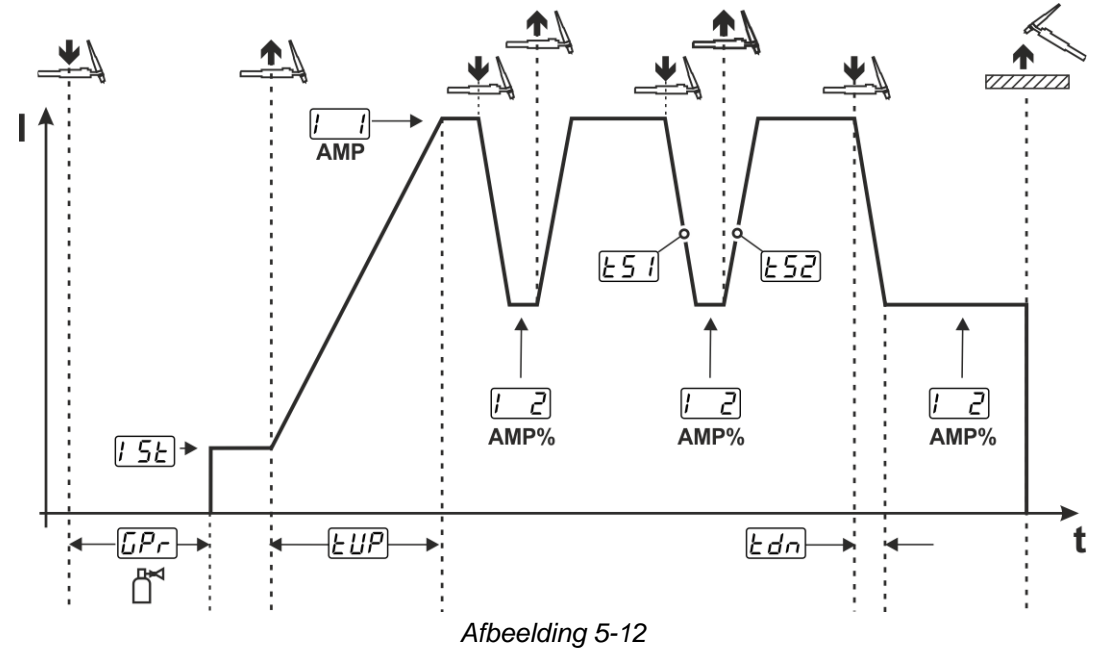

#### 1e takt

- Toortsknop 1 indrukken, gasvoorstroomtijd [Pr] loopt af.
- HF-ontstekingsimpulsen springen van de elektrode over naar het werkstuk, de vlamboog ontsteekt.

Lasstroom vloeit en gaat onmiddellijk naar de vooraf ingestelde startstroomwaarde [5] (zoekvlamboog bij instelling minimaal). HF schakelt uit.

#### 2e takt

- Toortsknop 1 loslaten.
- De lasstroom stijgt met de ingestelde up-slope tijd *LUP* naar de hoofdstroom AMP.

Door toortsknop 1 in te drukken, begint de slope **E5** van de hoofdstroom AMP naar de daalstroom **C2** AMP%. Door de toortsknop los te laten, begint opnieuw de slope **E52** van de daalstroom AMP% naar de hoofdstroom AMP. Dit proces kan zo vaak als men wil worden herhaald.

Het lasproces wordt door vlamboogonderbreking in daalstroom beëindigd (haal de lastoorts van het werkstuk tot de vlamboog dooft, geen opnieuw ontsteken van de vlamboog).

De slope-tijden [15] en [15] kunnen in het expertmenu worden ingesteld > zie hoofdstuk 5.1.10.

Deze bedrijfsmodus moet worden vrijgeschakeld (parameter 21c) > zie hoofdstuk 5.6.

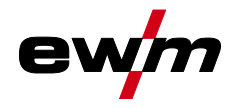

#### 5.1.5 Gemiddelde waarde-pulsen

Na activering van de pulsfunctie lichten de rode signaallampjes voor hoofdstroom AMP en daalstroom AMP% gelijktijdig op. Bij gemiddelde waardepulsen wordt regelmatig tussen twee stromen geschakeld waarvoor een gemiddelde stroomwaarde (AMP), een pulsstroom (Ipuls), een balance  $(\underline{bRL})$  en een frequentie  $(\underline{FrE})$  vooraf worden ingesteld. De ingestelde gemiddelde stroomwaarde in ampère is doorslaggevend, de pulsstroom (Ipuls) wordt via de parameter  $\underline{FrE}$  procentueel ten opzichte van de gemiddelde stroomwaarde (AMP) ingesteld.

De pulspauzestroom (IPP) wordt niet ingesteld. Deze waarde wordt door de apparaatbesturing berekend zodat de gemiddelde waarde van de lasstroom (AMP) wordt aangehouden. De stroom **[**\_2] is bij gemiddelde waardepulsen slechts de daalstroom die via de toortsknop kan worden geactiveerd.

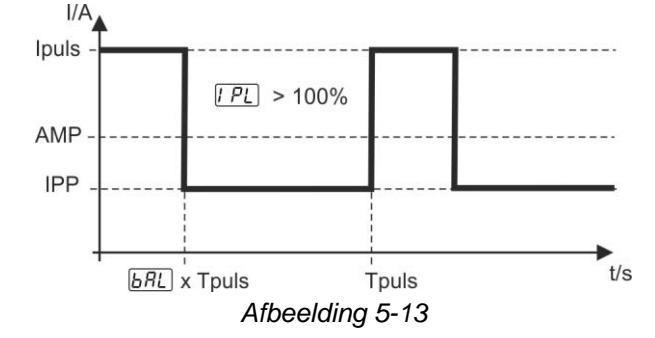

AMP = hoofdstroom (gemiddelde waarde); bijv. 100 A

Ipuls = pulsstroom =  $\boxed{PL}$  x AMP; bijv. 140 % x 100 A = 140 A

IPP = pulspauzestroom

Tpuls = duur van een pulscyclus =  $1/\frac{F_r E}{F_r E}$ ; bijv. 1/100 Hz = 10 ms

**BRL** = balance

#### Selecteren

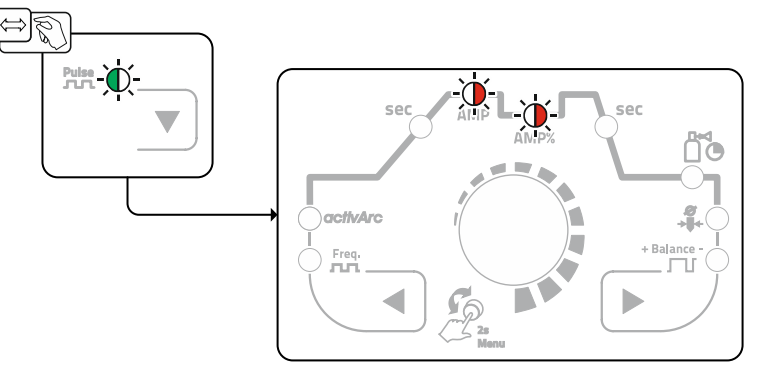

Afbeelding 5-14

#### Pulsstroom

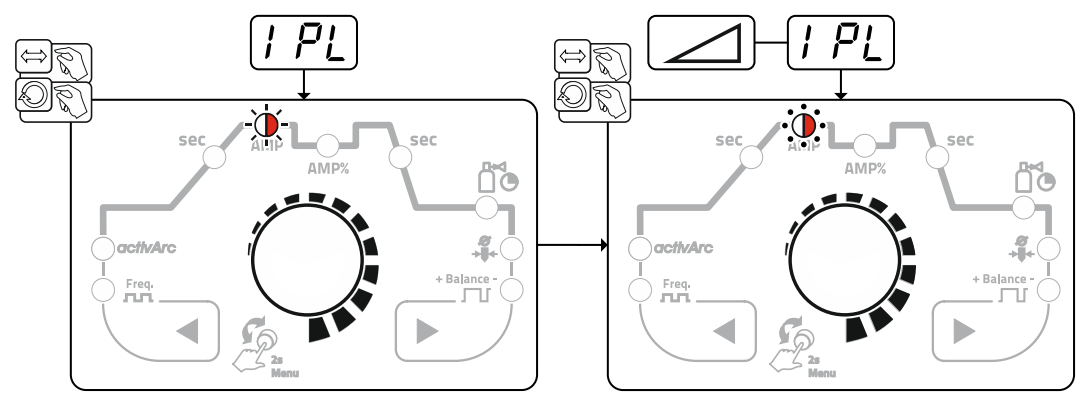

Afbeelding 5-15

# Beschrijving van de werking

TIG-lassen

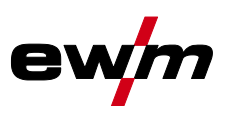

#### Pulsbalance

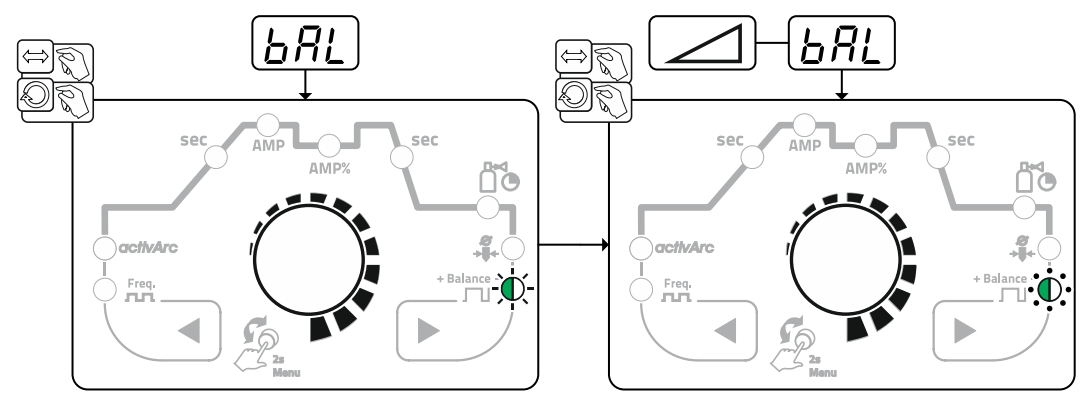

Afbeelding 5-16

#### Pulsfrequentie

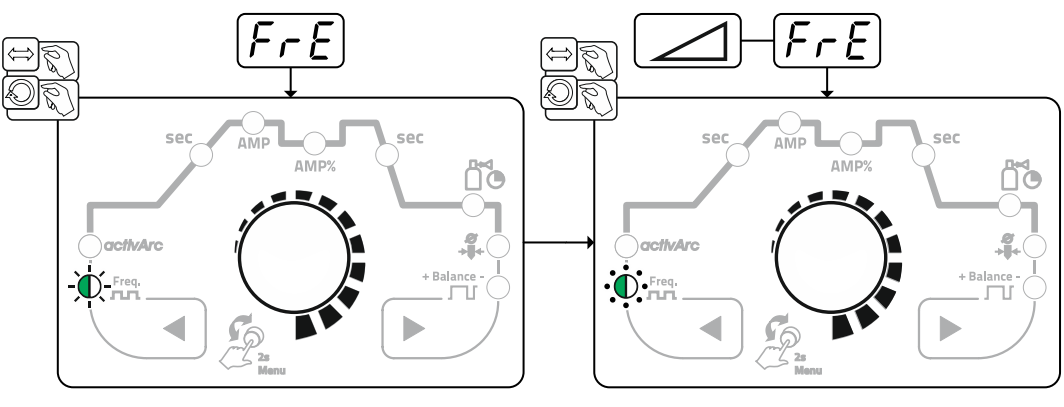

Afbeelding 5-17

# 5.1.5.1 Pulslassen in de Up- en Down-Slope-fase De pulsfunctie tijdens de up- en down-slope fase kan indien gewenst ook worden gedeactiveerd (parameter P5L) > zie hoofdstuk 5.6.

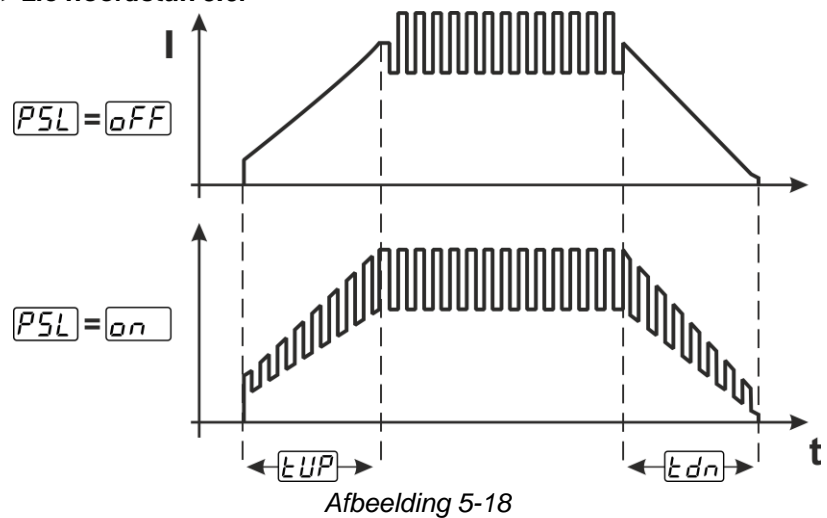

#### 5.1.5.2 Puls-automatiek

De pulsvariant pulsautomatiek wordt uitsluitend in combinatie met de bedrijfsmodus spotArc bij het gelijkstroomlassen geactiveerd. Door de stroomafhankelijke pulsfrequentie en -balance wordt een trilling in het lasbad gegenereerd die de overbrugbaarheid van de luchtspleet positief beïnvloedt. De vereiste pulsparameters worden automatisch door de apparaatbesturing bepaald. De functie kan indien gewenst ook door het indrukken van de drukknop pulslassen worden gedeactiveerd.

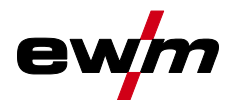

#### 5.1.6 TIG-activArc-lassen

Het EWM-activArc-proces zorgt door het uiterst dynamische regelsysteem ervoor dat bij afstandsveranderingen tussen lastoorts en smeltbad, bijv. tijdens handmatig lassen, het aangevoerde vermogen praktisch constant blijft. Spanningsverliezen als gevolg van een verkleining van de afstand tussen de toorts en het smeltbad worden door een stroomstijging (ampère per volt – A/V) gecompenseerd en omgekeerd. Hierdoor wordt het vastplakken van de wolfraam-elektrode in het smeltbad voorkomen en de wolfraam-insluitingen beperkt.

#### Selecteren

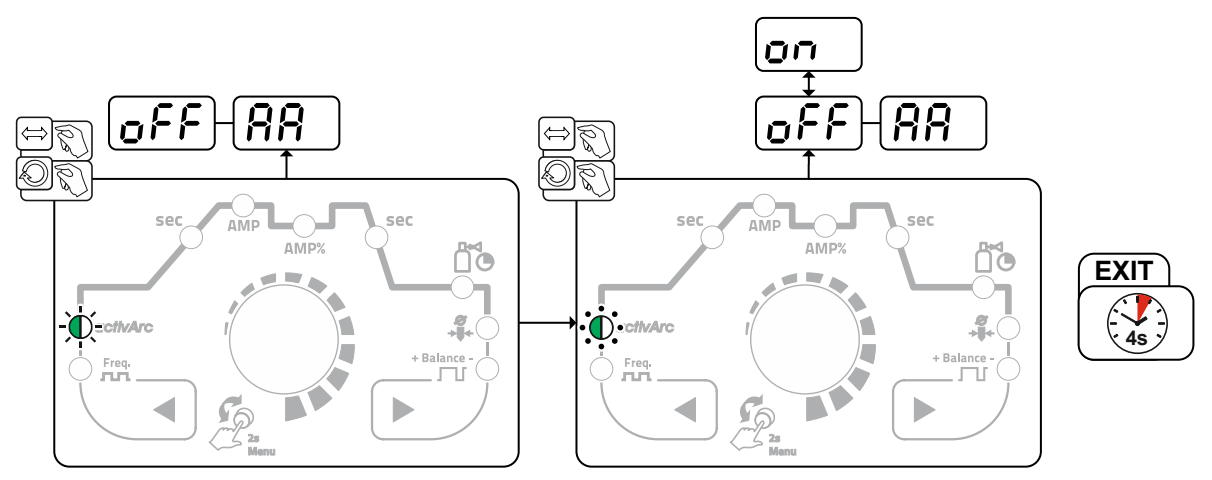

Afbeelding 5-19

#### Instelling

#### Parameterinstelling

De activArc-parameter (regeling) kan individueel aan het laswerk (plaatdikte) worden aangepast > *zie hoofdstuk 5.1.10*.

#### 5.1.7 TIG-antistick

Door de lasstroom uit te schakelen verhindert de functie ongecontroleerde herontstekingen na het vastbranden van de wolfraamelektrode in het lasbad. Bovendien wordt slijtage van de wolfraamelektrode beperkt.

Na activering van de functie schakelt het apparaat onmiddellijk over naar procesfase Gasnastromen. De lasser begint een nieuw proces weer op 1e takt. De functie kan door de gebruiker worden in- en uitge-schakeld (parameter  $\boxed{\mbox{LR5}}$ ) > *zie hoofdstuk 5.6*.

#### 5.1.8 Lastoorts (bedieningsvarianten)

Met dit apparaat kunnen verschillende toortsvarianten worden gebruikt.

Functies van de bedieningselementen, zoals toortsschakelaars (BRT), wipschakelaars of potentiometers kunnen afzonderlijk via toortsmodi worden aangepast.

| Symbool  | Beschrijving                                        |
|----------|-----------------------------------------------------|
| BRT 1    | Druk op de toortsschakelaar                         |
| Ū        |                                                     |
| BRT 1    | Druk kort op toortsschakelaar                       |
|          |                                                     |
| ●● BRT 2 | Druk kort en vervolgens lang op de toortsschakelaar |
|          |                                                     |

#### Verklaring van de tekens op de display:

#### 5.1.8.1 Tiptoetsfunctie (toortsknop kort indrukken)

Tiptoetsfunctie: druk kort op de toortsknop om een functiewijziging uit te voeren. De ingestelde lastoortsmodus bepaalt de werkwijze.

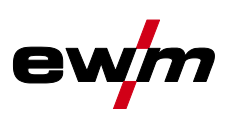

#### 5.1.8.2 Instelling toortsmodus

De gebruiker beschikt over de modi 1 tot 6 en de modi 11 tot 16. De modi 11 tot 16 hebben dezelfde functionele mogelijkheden als modi 1 tot 6, maar zonder tiptoetsfunctie *> zie hoofdstuk 5.1.8.1* voor de daalstroom.

De functionele mogelijkheden in de verschillende modi vindt u in de tabellen van verschillende lastoortsen.

In het apparaatconfiguratiemenu via parameter Toortsconfiguratie "<u>Lrd</u>" > Toortsmodus "<u>Lod</u>" > *zie hoofdstuk 5.6* worden de toortsmodi ingesteld.

#### Alleen de genoemde modi zijn zinvol voor de verschillende toortstypes.

#### 5.1.8.3 Up/down-snelheid:

#### Werking

Up-toets indrukken en ingedrukt houden:

stroomverhoging tot het bereiken van de op de stroombron ingestelde maximumwaarde (hoofdstroom). Down-toets indrukken en ingedrukt houden:

stroomverlaging tot het bereiken van de minimumwaarde.

De instelling van de parameter Up-/Down-snelheid wordt in het apparaatconfiguratiemenu > *zie hoofdstuk 5.6* uitgevoerd en de snelheid wordt door een stroomwijziging uitgevoerd.

#### 5.1.8.4 Stroomsprong

Door het kort indrukken van de desbetreffende toortsknop kan een sprongbreedte van de lasstroom worden ingesteld. Door opnieuw op de toortsknop te drukken springt de lasstroom omhoog of omlaag naar de ingestelde waarde.

De instelling van parameter stroomsprong  $\underline{a}$  wordt in het apparaatconfiguratiemenu uitgevoerd > *zie hoofdstuk 5.6*.

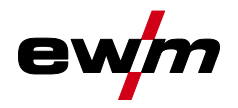

# 5.1.8.5 TIG-standaardtoorts (5-polig)

| Standaardtoorts me                                                                                            | Standaardtoorts met één toortsknop                                           |                                            |                                 |                          |  |  |
|----------------------------------------------------------------------------------------------------|------------------------------------------------------------------------------|--------------------------------------------|---------------------------------|--------------------------|--|--|
| Afbeelding                                                                                                    | Afbeelding Bedieningsele- Verklaring van de gebruikte pictogrammen<br>menten |                                            |                                 |                          |  |  |
|                                                                                                    | BRT1 = toortsknop 1 (lasstroom Aan/Uit; daalstroom via tiptoetsfunctie)      |                                            |                                 |                          |  |  |
| Functies                                                                                                    |                                                                              |                                            | Modus                           | Bedieningsele-<br>menten |  |  |
| Lasstroom Aan/Uit                                                                                             |                                                                              |                                            | 1                               | ● BRT 1<br><u>↓</u>      |  |  |
| Daalstroom (4-takt w                                                                                          | Daalstroom (4-takt werkwijze)                                                |                                            | (af fabriek)                    | ● BRT 1<br>              |  |  |
| Standaard toorts me                                                                                           | et twee toortsknopp                                                          | en                                         |                                 |                          |  |  |
| Afbeelding                                                                                                    | Bedieningsele-<br>menten                                                     | Verklaring van de ge                       | ebruikte pictogran              | nmen                     |  |  |
|                                                                                                    |                                                                              | BRT1 = toortsknop 1<br>BRT2 = toortsknop 2 |                                 |                          |  |  |
| Functies                                                                                                    |                                                                              |                                            | Modus                           | Bedieningsele-<br>menten |  |  |
| Lasstroom Aan/Uit                                                                                             |                                                                              |                                            |                                 | BRT 1-⊕●<br><u>↓</u>     |  |  |
| Daalstroom                                                                                                    | Daalstroom                                                                   |                                            | 1<br>(af fabriek)               | ●● BRT 2<br><u>↓</u>     |  |  |
| Daalstroom (tiptoetst                                                                                         | functie <sup>1</sup> )/(4-takt werk                                          | wijze)                                     |                                 | BRT 1-<br><u>↓</u> û     |  |  |
| Lasstroom Aan/Uit<br>Daalstroom (tiptoetsfunctie <sup>1</sup> )/(4-takt werkwijze)<br>Up-functie <sup>2</sup> |                                                                              |                                            | BRT 1-<br>⊕●                    |                          |  |  |
|                                                                                                    |                                                                              |                                            | BRT 1-<br><u>⊕</u> û            |                          |  |  |
|                                                                                                    |                                                                              | 3                                          | ●● BRT 2<br><u>↓</u> <u>1</u> ↓ |                          |  |  |
| Down-functie <sup>2</sup>                                                                                     |                                                                              |                                            |                                 | ●● BRT 2<br><u>↓</u>     |  |  |

 $^{1}$  > zie hoofdstuk 5.1.8.1

 $^{2}$  > zie hoofdstuk 5.1.8.3

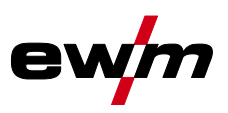

### Standaard toorts met een tuimelschakelaar (tuimelschakelaar, twee toortsknoppen)

| Afbeelding | Bedieningsele-<br>menten | Verklaring van de gebruikte pictogrammen     |  |  |
|------------|--------------------------|----------------------------------------------|--|--|
|            |                          | BRT 1 = toortsknop 1<br>BRT 2 = toortsknop 2 |  |  |
|            |                          |                                              |  |  |

| Functies                                                      | Modus                  | menten                   |
|---------------------------------------------------------------|------------------------|--------------------------|
| Lasstroom Aan/Uit                                             |                        | BRT 1<br>■               |
| Daalstroom                                                    | 1<br>(af fab-<br>riek) |                          |
| Daalstroom (tiptoetsfunctie <sup>1</sup> )/(4-takt werkwijze) |                        | <b>BRT</b> 1             |
| Lasstroom Aan/Uit                                             |                        | BRT 1<br>BRT 2           |
| Daalstroom (tiptoetsfunctie <sup>1</sup> )                    |                        | BRT 1<br>→ ①① +<br>BRT 2 |
| Up-functie <sup>2</sup>                                       | 2                      |                          |
| Down-functie <sup>2</sup>                                     |                        |                          |
| Lasstroom Aan/Uit                                             |                        | BRT 1<br>■               |
| Daalstroom (tiptoetsfunctie <sup>1</sup> )/(4-takt werkwijze) |                        |                          |
| Up-functie <sup>2</sup>                                       | 3                      |                          |
| Down-functie <sup>2</sup>                                     |                        |                          |

 $^{1}$  > zie hoofdstuk 5.1.8.1

 $^2$  > zie hoofdstuk 5.1.8.3

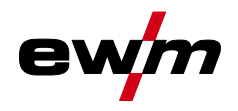

1 (af fab-

riek)

4

TIG-lassen

<u>\_</u>

•

•

=

L\_<u>∏</u> Up

•

\_<u>∏</u> Up Ì

...∏ Down BRT 1

Ū

BRT 1

Down

#### TIG-Up-/Down-lastoorts (8-polig) 5.1.8.6 Up/Down-toorts met een toortsknop

| Afbeelding        | Bedieningsele-<br>menten | Verklaring van de gebr | uikte pictog | rammen                   |
|-------------------|--------------------------|------------------------|--------------|--------------------------|
|                   |                          | BRT 1 = toortsknop 1   |              |                          |
| Functies          |                          |                        | Modus        | Bedieningsele-<br>menten |
| Lasstroom Aan/Uit |                          |                        |              | ● BRT 1                  |
|                   |                          |                        | ]            | ● BRT 1                  |

Daalstroom (tiptoetsfunctie<sup>1</sup>)/(4-takt werkwijze)

Lasstroom verhogen (Up-functie<sup>2</sup>)

Lasstroom verlagen (Down-functie<sup>2</sup>)

Lasstroom Aan/Uit

Daalstroom (tiptoetsfunctie<sup>1</sup>)/(4-takt werkwijze)

Lasstroom via stroomsprong<sup>3</sup> verhogen

Lasstroom via stroomsprong<sup>3</sup> velagen

 $^{1}$  > zie hoofdstuk 5.1.8.1

 $^2$  > zie hoofdstuk 5.1.8.3

 $^{3}$  > zie hoofdstuk 5.1.8.4

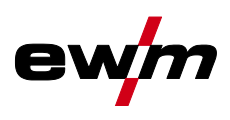

| Up/Down-toorts n                                                            | net twee toortsknopp                           | en                                                        |                        |                                                                                                    |  |
|-----------------------------------------------------------------------------|------------------------------------------------|-----------------------------------------------------------|------------------------|----------------------------------------------------------------------------------------------------|--|
| Afbeelding                                                                  | Bedieningsele-<br>menten                       | Verklaring van de gebruikte pictogrammen                  |                        |                                                                                                    |  |
|                                                                             |                                                | BRT 1 = toortsknop 1 (links<br>BRT 2 = toortsknop 2 (rech | s)<br>its)             |                                                                                                    |  |
| Functies                                                                    |                                                |                                                           | Modus                  | Bedieningsele-<br>menten                                                                              |  |
| Lasstroom Aan/Ui                                                            | t                                              |                                                           |                        | BRT 1-⊕●<br>Ū                                                                                         |  |
| Daalstroom                                                                  |                                                |                                                           | 1<br>(af fabriek)      | ●●-BRT 2<br><br>                                                                                      |  |
| Daalstroom (tiptoe                                                          | etsfunctie <sup>1</sup> )/(4-takt werł         | (wijze)                                                   |                        | BRT 1-●●<br><u>↓</u> û                                                                                |  |
| Lasstroom verhog                                                            | en (Up-functie <sup>2</sup> )                  |                                                           |                        | ●●<br>■<br>□<br>□<br>□<br>□<br>□                                                                      |  |
| Lasstroom verlagen (Down-functie <sup>2</sup> )                             |                                                |                                                           | ●●<br>■<br>—∏ Down     |                                                                                                    |  |
| Modi 2 en 3 worden bij dit type brander niet gebruikt c.q. hebben geen nut. |                                                |                                                           |                        |                                                                                                    |  |
| Lasstroom Aan/Ui                                                            | t                                              |                                                           |                        | BRT 1-●●<br><u> </u> <u> </u> <u> </u> <u> </u> <u> </u> <u> </u> <u> </u> <u> </u> <u> </u> <u> </u> |  |
| Daalstroom                                                                  |                                                |                                                           |                        | ●●-BRT 2<br>■ <u>↓</u>                                                                                |  |
| Daalstroom (tiptoetsfunctie <sup>1</sup> )                                  |                                                | 4                                                         | BRT 1-●●<br><u>↓</u> û |                                                                                                    |  |
| Lasstroom via stroomsprong <sup>3</sup> verhogen                            |                                                |                                                           | Up                     |                                                                                                    |  |
| Lasstroom via stro                                                          | asstroom via stroomsprong <sup>3</sup> velagen |                                                           |                        | ●●<br>■<br>Down                                                                                       |  |
| Gastest                                                                     |                                                |                                                           |                        | ●● BRT 2<br>■ ① > 3 s                                                                                 |  |

 $^{1}$  > zie hoofdstuk 5.1.8.1

 $^2$  > zie hoofdstuk 5.1.8.3

 $^{3}$  > zie hoofdstuk 5.1.8.4

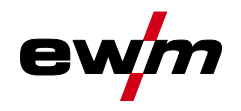

5.1.8.7 Traploos regelbare lastoorts (8-polig)

Alvorens het lasapparaat in bedrijf te nemen, moet het worden geconfigureerd met een traploos verstelbare toorts > *zie hoofdstuk 5.1.8.8*.

Traploos regelbare lastoorts met één toortsknop

| Afbeelding                                 | Bedieningsele-<br>menten | Verklaring van de gebruikte pictogrammen |       |                          |
|--------------------------------------------|--------------------------|------------------------------------------|-------|--------------------------|
| <pre> <sup>8</sup> </pre>                  |                          | BRT 1 = toortsknop 1                     |       |                          |
| Functies                                   |                          |                                          | Modus | Bedieningsele-<br>menten |
| Lasstroom Aan/Uit                          |                          |                                          |       | BRT 1                    |
| Daalstroom (tiptoetsfunctie <sup>1</sup> ) |                          |                                          | 3     | BRT 1<br><u>⊕</u> î      |
| Lasstroom verhogen                         |                          |                                          | - J   |                          |
| Lasstroom verlagen                         |                          |                                          |       | G III                    |

#### Traploos regelbare lastoorts met twee toortsknoppen

| Afbeelding                | Bedieningsele-<br>menten | Verklaring van de gebi                       | uikte pictog | Irammen                  |
|---------------------------|--------------------------|----------------------------------------------|--------------|--------------------------|
|                           | • 1111                   | BRT 1 = toortsknop 1<br>BRT 2 = toortsknop 2 |              |                          |
| Functies                  | I                        | 1                                            | Modus        | Bedieningsele-<br>menten |
| Lasstroom Aan/Uit         |                          |                                              |              | BRT 1-●●<br>↓            |
| Daalstroom                |                          |                                              |              | ●● BRT 2                 |
| Daalstroom (tiptoetsfunct | ie <sup>1</sup> )        |                                              | 3            | BRT 1 ●<br><u>↓</u>      |
| Lasstroom verhogen        |                          |                                              |              |                          |
| Lasstroom verlagen        |                          |                                              |              |                          |

<sup>1</sup> > zie hoofdstuk 5.1.8.1

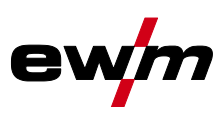

#### Aansluiting TIG traploos verstelbare toorts configureren 5.1.8.8

| 4        | GEVAAR     Gevaar voor verwonding door elektrische spanning na uitschakeling!     Werkzaamheden aan een open apparaat kunnen tot dodelijke verwondingen leiden!     Tijdens werking worden de condensatoren in het apparaat met elektrische spanning     geladen. Deze spanning blijft nog tot 4 minuten na het verwijderen van de stroomstek-     ker bestaan.     Apparaat uitschakelen.     Stroomstekker verwijderen.     Wacht minimaal 4 minuten tot de condensatoren zijn ontladen!                                                                                                    |
|----------|----------------------------------------------------------------------------------------------------|
| 4        | WAARSCHUWING     Voer geen verkeerde reparaties en modificaties uit!     Om verwondingen en materiële schade te vermijden, mag het apparaat enkel door vak- kundige, bevoegde personen gerepareerd resp. gemodificeerd worden! Bij onbevoegde ingrepen vervalt de garantie!     In geval van reparatie, bevoegde personen (opgeleid servicepersoneel) hiermee belasten!     Gevaren door het niet uitvoeren van een inspectie na de ombouw!     Vooraleer het apparaat opnieuw in gebruik wordt genomen moet een "inspectie en con- trole tijdens gebruik" conform NEN JEC/DIN EN 60974 4 "Vlambooginstalla" |
| Bii de a | ties - inspectie en controle tijdens gebruik" worden uitgevoerd!  Inspectie volgens IEC / DIN EN 60974-4 uitvoeren!  ansluiting van een traploos regelbare toorts moet binnen in het lasapparaat op de                                                                                                    |

#### printplaat T320/1 de jumper JP27 verwijderd worden.

#### Configuratie lastoorts

| Configuratie lastoorts                                           | Instelling |
|------------------------------------------------------------------|------------|
| Voorbereid voor TIG standaard- resp. up/down-toorts (af fabriek) | 🗷 JP27     |
| Voorbereid voor traploos regelbare toorts                        | □ JP27     |
|                                                                  |            |

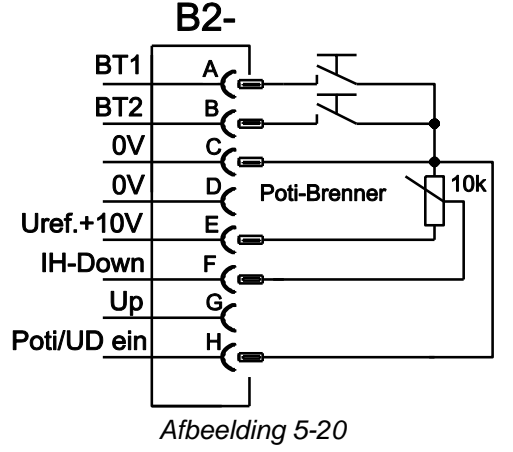

Bij dit lastoortstype moet het lasapparaat op lastoortsmodus 3 worden ingesteld > *zie hoofdstuk 5.1.8.2*.

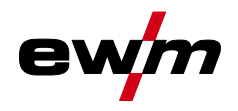

### 5.1.9 Voetafstandsbediening RTF 1

#### 5.1.9.1 RTF-start-slope

De functie RTF-start-slope verhindert direct na starten met lassen een te snelle en te hoge energieinbreng wanneer de gebruiker het pedaal of de afstandsbediening te snel en te ver indrukt. Voorbeeld:

de gebruiker stelt op het lasapparaat een hoofdstroom van 200 A in. De gebruiker drukt snel op het pedaal van de afstandsbediening tot ong. 50 % van het pedaaltraject.

- RTF ingeschakeld: de lasstroom wordt lineair (langzaam) verhoogd tot ong. 100 A
- RTF uitgeschakeld: de lasstroom springt onmiddellijk tot ong. 100 A

De functie RTF-start-slope wordt met parameter  $FF_{r}$  in het apparaatconfiguratiemenu in- of uitgeschakeld > *zie hoofdstuk 5.6*.

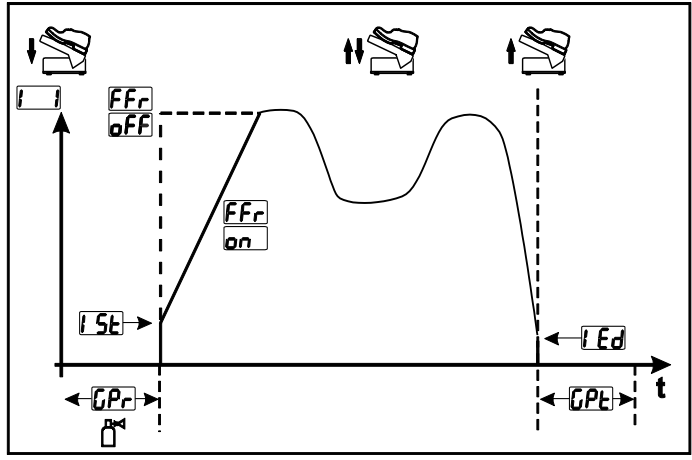

Afbeelding 5-21

| Display | Instelling / selecteren                                                         |  |  |  |  |  |
|---------|---------------------------------------------------------------------------------|--|--|--|--|--|
|         | RTF-start-slope > zie hoofdstuk 5.1.9.1                                         |  |  |  |  |  |
|         | enDe lasstroom loopt in een slope-functie naar de bepaalde hoofdstroom (af fab- |  |  |  |  |  |
|         | riek)                                                                           |  |  |  |  |  |
|         | <u>GFF</u> De lasstroom springt onmiddellijk naar de bepaalde hoofdstroom       |  |  |  |  |  |
| []Pr    | Gasvoorstroomtijd                                                               |  |  |  |  |  |
|         |                                                                                 |  |  |  |  |  |
| 1 52    | Startstroom (procentueel, hoofdstroomafhankelijk)                               |  |  |  |  |  |
|         | Eindkraterstroom                                                                |  |  |  |  |  |
|         | Instelbereik procentueel: hoofdstroomafhankelijk                                |  |  |  |  |  |
|         | Instelbereik absoluut: Imin. tot Imax.                                          |  |  |  |  |  |
| [.P}    | Gasnastroomtijd                                                                 |  |  |  |  |  |
|         |                                                                                 |  |  |  |  |  |

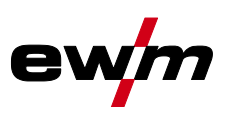

#### 5.1.9.2 RTF-activeringsgedrag

Met deze functie wordt het activeringsgedrag van de lasstroom tijdens de hoofdstroomfase aangestuurd. De gebruiker heeft de keuze uit een lineair of logaritmisch activeringsgedrag. De instelling logaritmisch is vooral geschikt voor lassen met kleine stroomsterktes, bijvoorbeeld het lassen van dunne platen. Dit activeringsgedrag maakt een betere doseerbaarheid van de lasstroom mogelijk.

De functie RTF-activeringsgedrag  $\boxed{F-t}$  kan in het apparaatconfiguratiemenu tussen parameters lineair activeringsgedrag  $\boxed{Ln}$  en logaritmisch activeringsgedrag  $\boxed{LoL}$  (af fabriek) worden omgeschakeld > *zie hoofdstuk 5.6*.

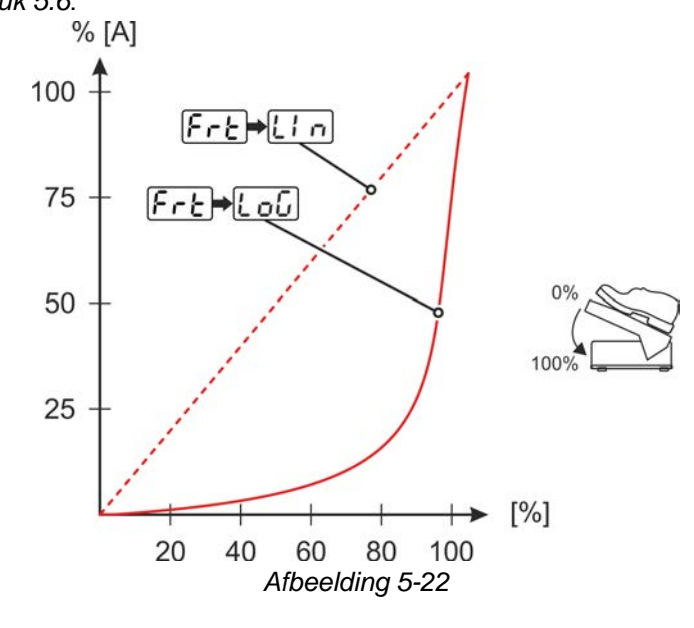

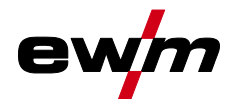

#### 5.1.10 Expertmenu (TIG)

In het expertmenu vindt u instelbare parameters die niet regelmatig moeten worden ingesteld. Het aantal weergegeven parameters kan bijvoorbeeld door een gedeactiveerde functie worden beperkt.

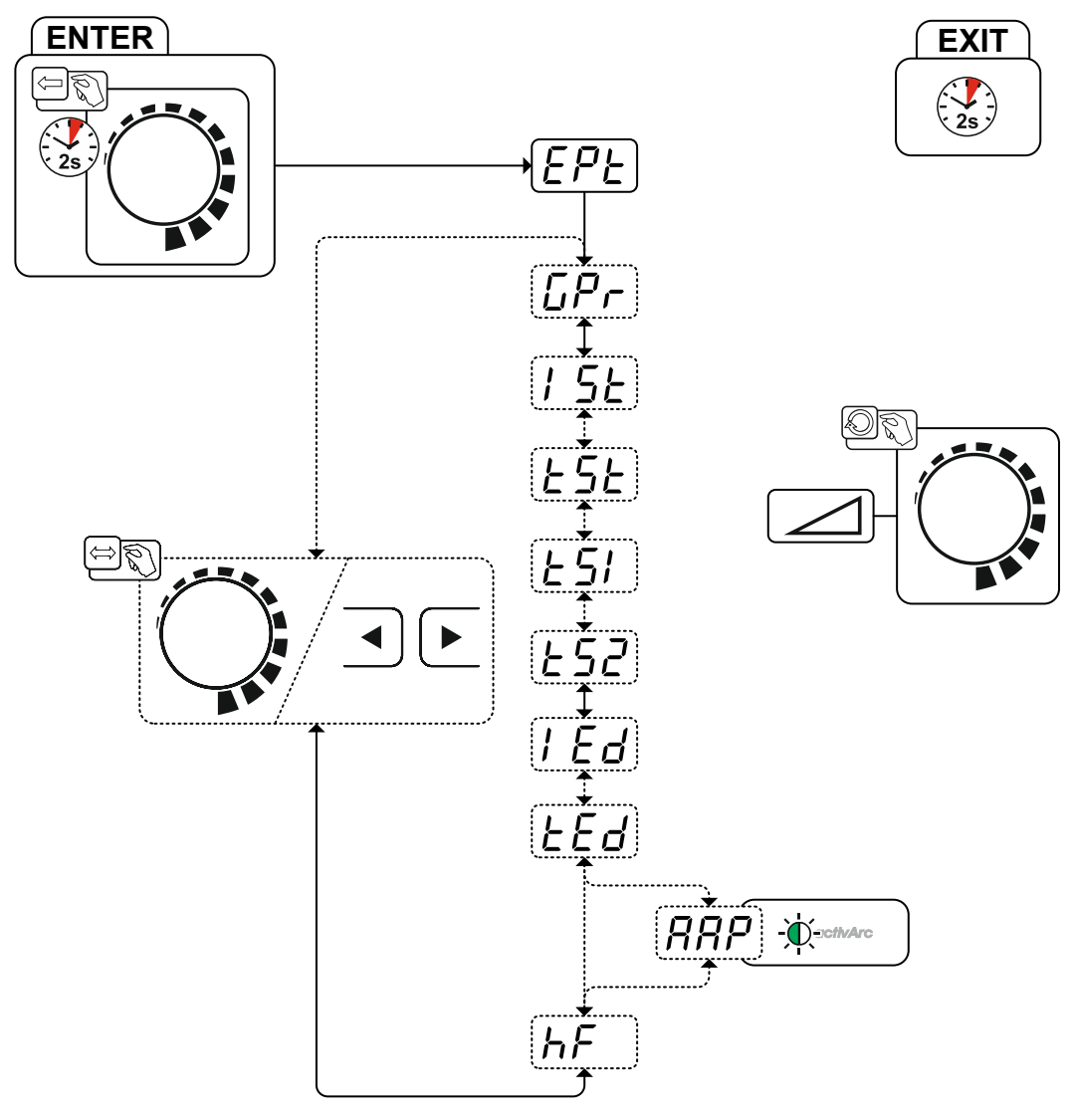

| Display  | Instelling / selecteren                          |
|----------|--------------------------------------------------|
| EPE      | Expertmenu                                       |
| [Pr      | Gasvoorstroomtijd                                |
|          | Startstroom                                      |
|          | Instelbereik procentueel: hoofdstroomafhankelijk |
|          | Instelbereik absoluut: Imin. tot Imax.           |
| ESE      | Slope-tijd (hoofdstroom op daalstroom)           |
| <u> </u> | Slope-tijd (hoofdstroom op daalstroom)           |
| <u> </u> | Slope-tijd (hoofdstroom op daalstroom)           |
|          | Eindkraterstroom                                 |
|          | Instelbereik procentueel: hoofdstroomafhankelijk |
|          | Instelbereik absoluut: Imin. tot Imax.           |

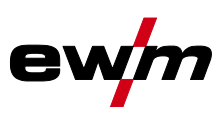

DisplayInstelling / selecterenI \_ \_ \_ \_ ISlope-tijd (hoofdstroom op daalstroom)

 

 Parameter activArc

 De parameter kan nog verder worden ingesteld nadat het TIG-activArc-lassen is geactiveerd.

 Distekingstype (TIG)

 Image: Image: Im

#### 5.1.11 Compensatie leidingsweerstand

De elektrische kabelweerstand moet na elke wisseling van componenten, bijv. van lastoorts of tussenslangpakket (AW) opnieuw worden afgesteld om de optimale laseigenschappen te garanderen. De weerstandswaarde van de kabels kan rechtstreeks of op de stroombron worden ingesteld. Bij levering is de kabelweerstand optimaal ingesteld. Bij wijzigingen van de kabellengte moet de afstelling (spanningscorrectie) aan de optimale laseigenschappen worden aangepast.

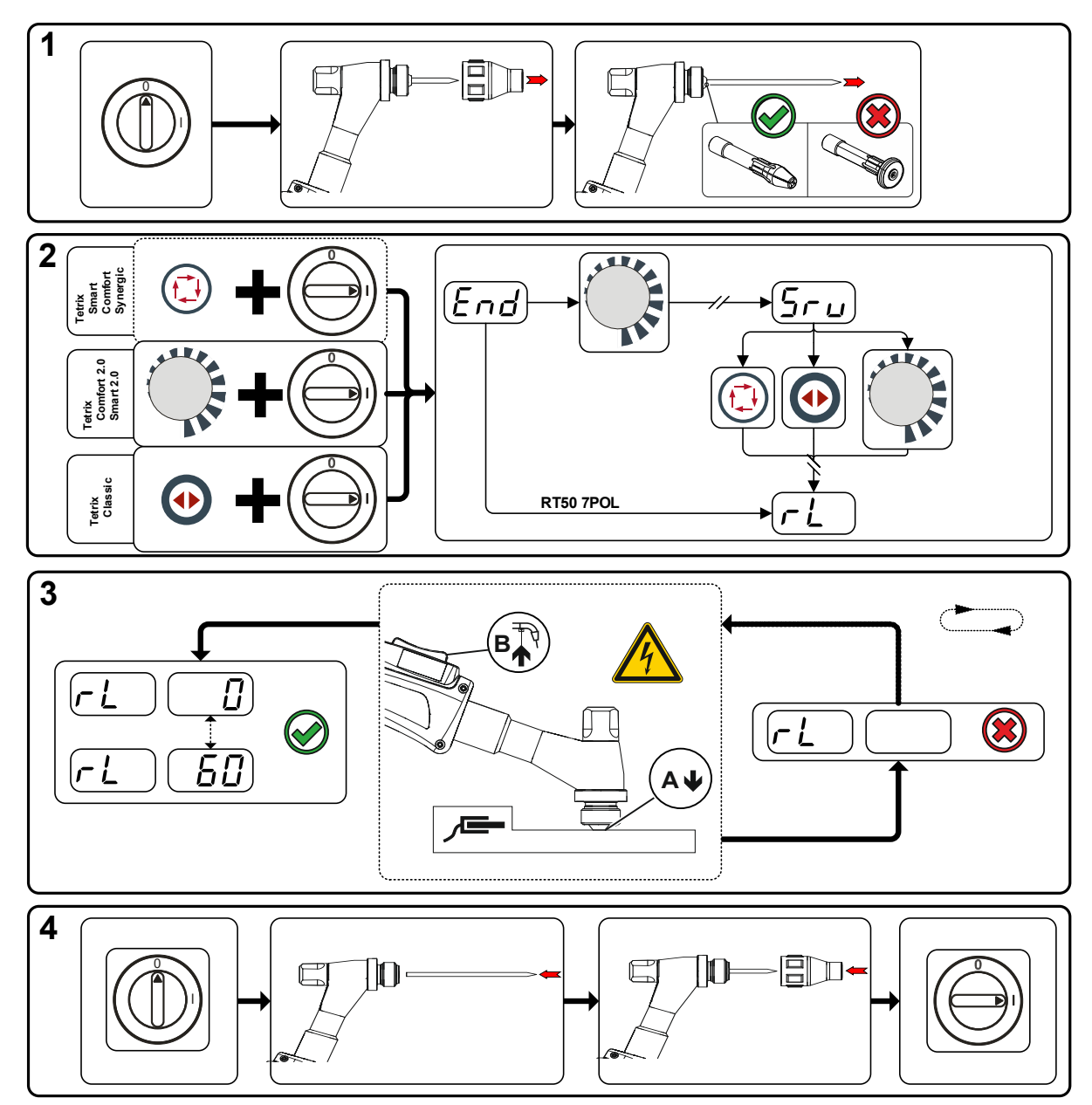

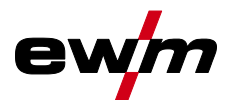

#### **1 Voorbereiding**

- Lasapparaat uitschakelen.
- Gaskop losschroeven van de lastoorts.
- Wolfraamelektrode losmaken en verwijderen.

#### 2 Configuratie

- 💿 Drukknop 🗣 indrukken en gelijktijdig het lasapparaat inschakelen.
- Draaiknop loslaten.

#### 3 Afstelling/meting

 De lastoorts met de spanhuls onder lichte druk tegen een schone, gereinigde plek van het werkstuk zetten en toortsknop gedurende ong. 2 sec. indrukken. Er stroomt kortstondig een kortsluitingsstroom waarmee de nieuwe kabelweerstand wordt bepaald en weergegeven. De waarde kan tussen de 0 mΩ en 60 mΩ liggen. De nieuwe ingestelde waarde wordt onmiddellijk opgeslagen en vereist geen verdere bevestiging. Wordt er in de rechter weergave geen waarde weergegeven dan is de meting mislukt. De meting moet worden herhaald.

#### 4 Lasgereedheid herstellen

- Lasapparaat uitschakelen.
- Wolfraamelektrode opnieuw in de spanhuls vastzetten.
- Gaskop vastschroeven op de lastoorts.
- Lasapparaat inschakelen.

## 5.2 Elektrodelassen

#### 5.2.1 Selecteren

# Wijzigingen van de basislasparameters zijn alleen mogelijk als er geen lasstroom vloeit en de eventueel bestaande toegangsbesturing niet is geactiveerd > *zie hoofdstuk 5.4*.

De onderstaande selectie van de lasopdracht is een toepassingsvoorbeeld: de selectie wordt altijd in dezelfde volgorde uitgevoerd. Controlelampjes (led) tonen de geselecteerde combinatie.

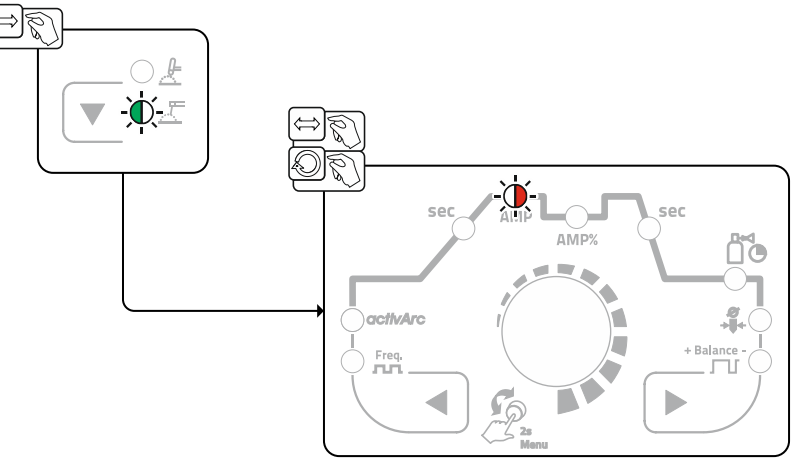

Afbeelding 5-25

Elektrodelassen

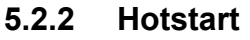

Voor het veilig ontsteken van de vlamboog en een toereikende verhitting op het nog koude basismateriaal aan het begin van het lassen zorgt de functie hotstart. Het ontsteken vindt daarbij na een bepaalde tijd (hotstarttijd) plaats met verhoogde stroomsterkte (hotstartstroom).

#### Voor de instelling van parameters > zie hoofdstuk 5.2.6.

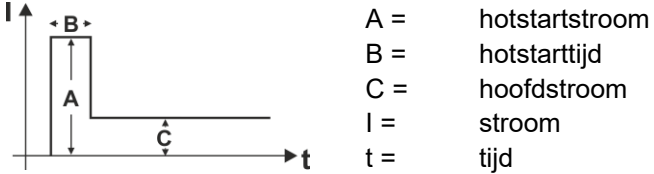

hoofdstroom

stroom

Afbeelding 5-26

#### 5.2.3 Arcforce

Tijdens het lassen voorkomt arcforce door stroomverhogingen het vastbranden van de elektrode in het lasbad. Dit vergemakkelijkt met name het lassen van elektrodetypen die bij lage stroomsterktes met korte vlamboog met grove druppels afsmelten.

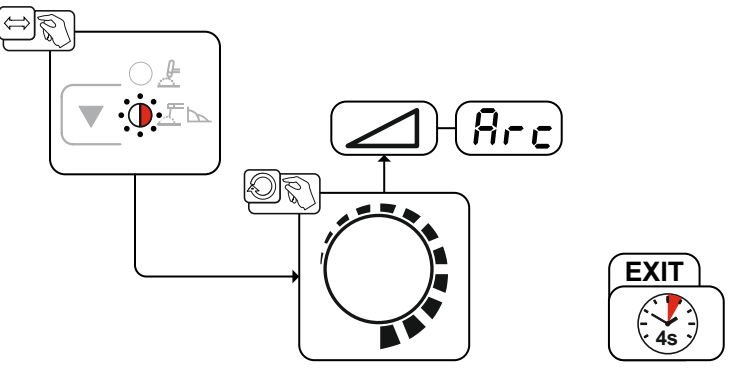

Afbeelding 5-27

#### 5.2.4 Antistick

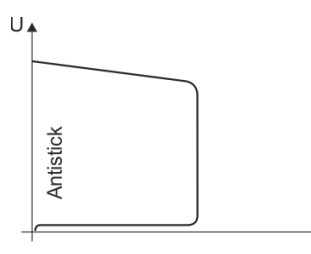

#### Antistick voorkomt het uitgloeien van de elektrode.

Mocht de elektrode ondanks Arcforce vastbranden, dan schakelt het apparaat automatisch binnen ong. 1 sec. over op minimale stroom. Het uitgloeien van de elektrode wordt voorkomen. Controleer de lasstroominstelling en corrigeer de instelling voor de lasopdracht!

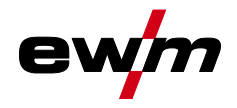

#### 5.2.5 Gemiddelde waarde-pulsen

Bij gemiddelde waardepulsen wordt regelmatig tussen twee stromen geschakeld waarvoor een gemiddelde stroomwaarde (AMP), een pulsstroom (Ipuls), een balance  $(\underline{bRL})$  en een frequentie  $(\underline{FrE})$  vooraf wordt ingesteld. De ingestelde gemiddelde stroomwaarde in ampère is doorslaggevend, de pulsstroom (Ipuls) wordt procentueel ten opzichte van de gemiddelde stroomwaarde (AMP) ingesteld in parameter  $\underline{IPL}$ . De pulspauzestroom (IPP) hoeft niet te worden ingesteld. Deze waarde wordt door de apparaatbesturing berekend zodat de gemiddelde waarde van de lasstroom (AMP) wordt aangehouden.

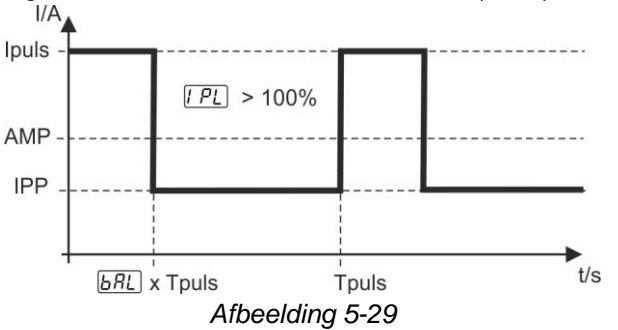

AMP = hoofdstroom; bijv. 100 A

Ipuls = pulsstroom =  $\frac{PL}{x}$  AMP; bijv. 140 % x 100 A = 140 A

IPP = pulspauzestroom

Tpuls = duur van een pulscyclus =  $1/\overline{F_r E}$ ; bijv. 1/1 Hz = 1 sec.

 $\frac{BRL}{BRL}$  = balance

#### Selecteren

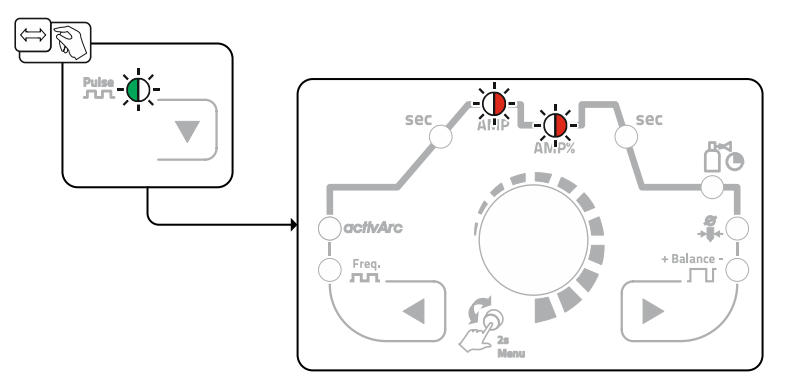

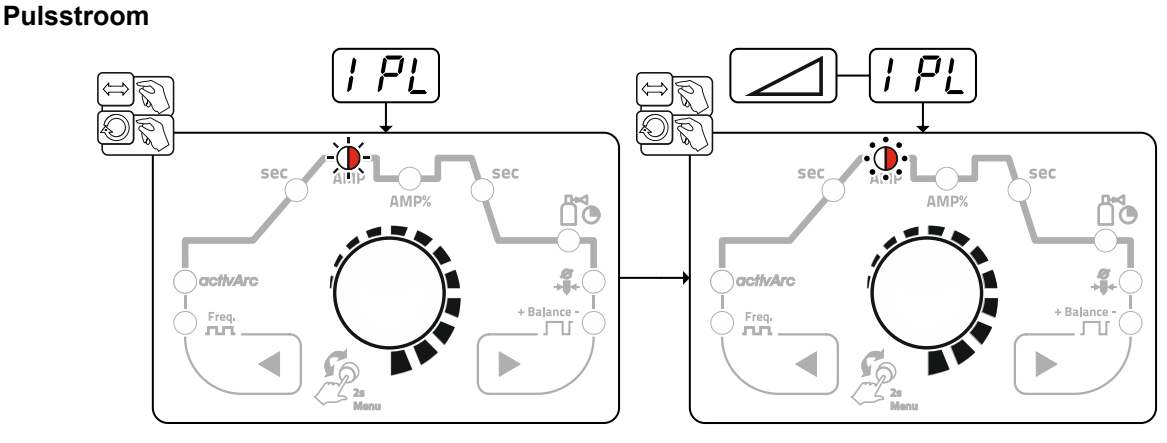

Afbeelding 5-31

# Beschrijving van de werking

Elektrodelassen

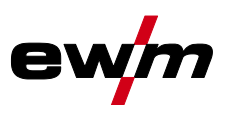

#### Pulsbalance

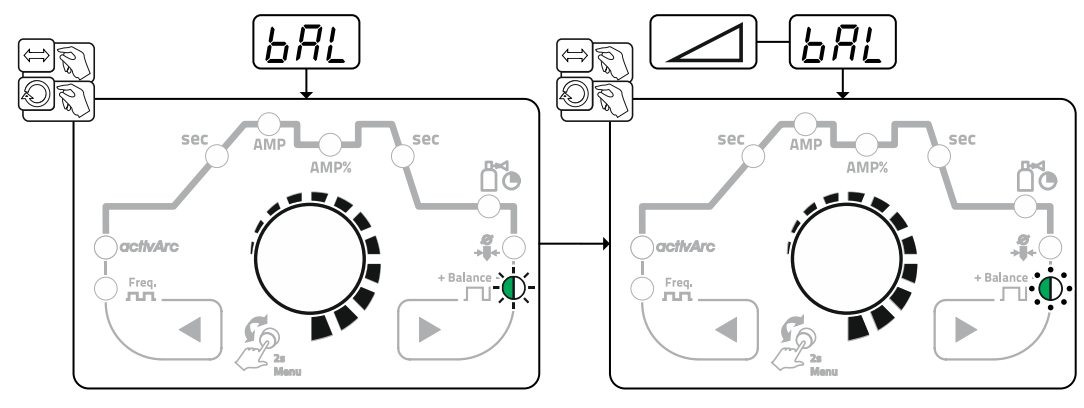

Afbeelding 5-32

#### Pulsfrequentie

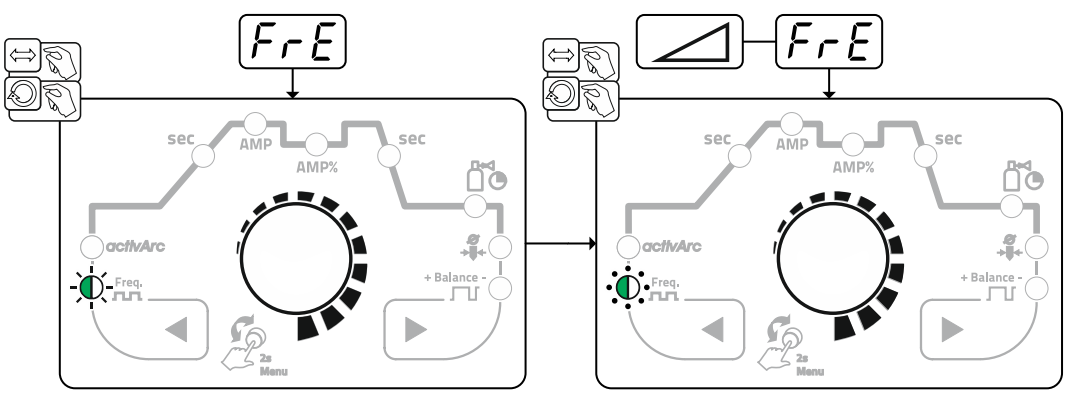

Afbeelding 5-33

### 5.2.6 Expertmenu (Elektrodelassen)

In het expertmenu vindt u instelbare parameters die niet regelmatig moeten worden ingesteld. Het aantal weergegeven parameters kan bijvoorbeeld door een gedeactiveerde functie worden beperkt. De instelbereiken van parameterwaarden zijn samengevat in het hoofdstuk Parameteroverzicht *> zie hoofdstuk 7.1*.

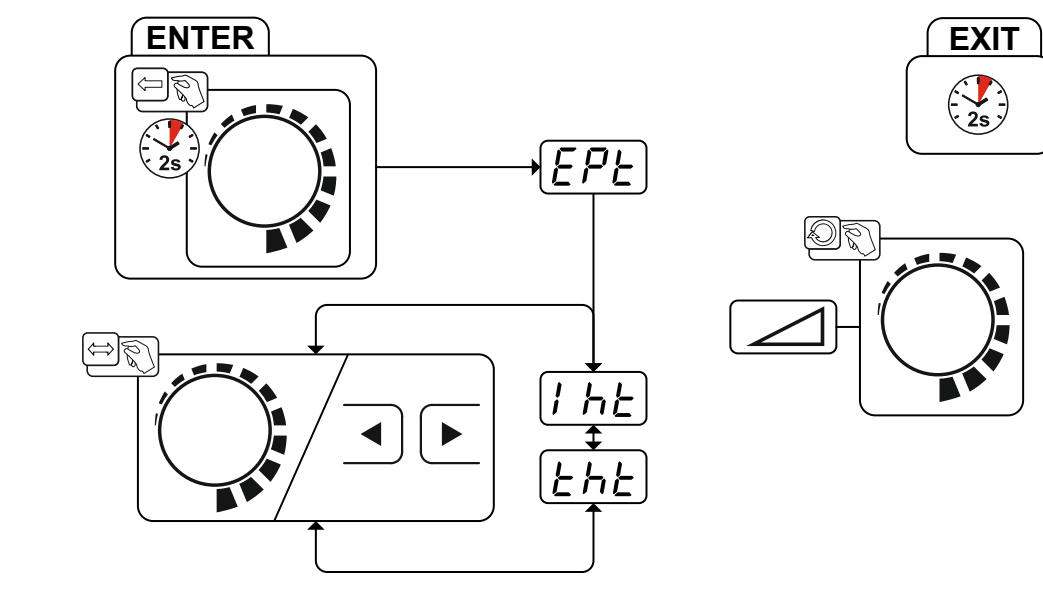

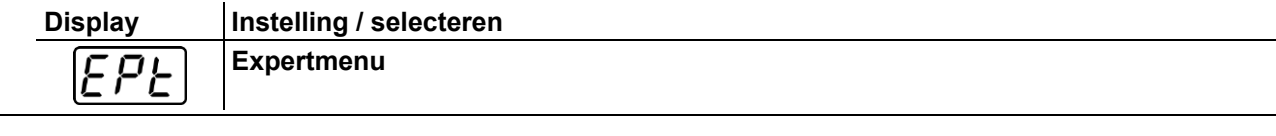

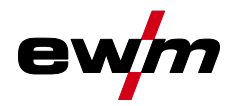

| Display | Instelling / selecteren |
|---------|-------------------------|
| I hE    | Hotstart-stroom         |
| Ehe     | Hotstart-tijd           |

## 5.3 Energiebesparingsmodus (Standby)

De energiebesparingsfunctie kan door lang indrukken van de knop > *zie hoofdstuk 4* of met de instelbare parameter in het configuratiemenu van het apparaat (tijdsafhankelijke energiebesparingsfunctie  $\underline{\ }$ ) worden geactiveerd > *zie hoofdstuk 5.6*.

Bij actieve energiebesparingsmodus wordt op de apparaatdisplays alleen de middelste digit weergegeven.

Door een bedieningselement in te drukken (bijv. het draaien van een draaiknop) wordt de energiebesparingsmodus gedeactiveerd en schakelt het apparaat naar lasgereed.

## 5.4 Toegangsbesturing

Om verstelling door onbevoegden of onbedoelde verstelling te voorkomen kan de apparaatbesturing worden vergrendeld. De toegangsblokkering werkt als volgt:

- Parameters en instellingen in het apparaatconfiguratiemenu, in het expertmenu en in het functieverloop worden weergegeven, maar kunnen niet worden gewijzigd.
- Het lasproces en de lasstroompolariteit kunnen niet worden omgeschakeld.

De parameters voor de instelling van de toegangsblokkering wordt in het apparaatconfiguratiemenu ingesteld > *zie hoofdstuk 5.6*.

#### Toegangsblokkering activeren

- Toegangscode voor toegangsblokkering instellen: selecteer parameter and en een cijfercode (0-999).
- Toegangsblokkering activeren: zet parameter Loc op toegangsblokkering geactiveerd on.

De activering van de toegangsblokkering wordt met signaallampje "Toegangsblokkering geactiveerd" weergegeven *> zie hoofdstuk 4*.

#### Toegangsblokkering opheffen

- De toegangscode voor toegangsblokkering invoeren: selecteer parameter and en voer de eerder ingevoerde cijfercode in (0-999).
- Toegangsblokkering deactiveren: zet parameter Loc op toegangsblokkering gedeactiveerd oFF. De toegangsblokkering kan alleen door de invoer van het eerder geselecteerde cijfercode worden gedeactiveerd.

## 5.5 Spanningsverminderingsvoorziening

Uitsluitend apparaatvarianten met de toevoeging (VRD/SVRD/AUS/RU) zijn uitgerust met een spanningsverminderingsinrichting (VRD). Deze dient als extra veiligheid in gevaarlijke omgevingen (zoals bijv. scheepsbouw, aanleg van buisleidingen, mijnbouw).

De spanningsverminderingsinrichting wordt in sommige landen en in vele veiligheidsvoorschriften van lasstroombronnen voorgeschreven.

Het signaallampje VRD > *zie hoofdstuk 4* brandt wanneer de spanningsverminderingsinrichting zonder problemen functioneert en de uitgangsspanning tot de door de desbetreffende norm voorgeschreven waarde wordt gereduceerd (technische gegevens).

# Beschrijving van de werking

Configuratiemenu voor apparatuur

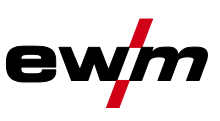

## 5.6 Configuratiemenu voor apparatuur

De basisinstellingen van het apparaat worden in het apparaatconfiguratiemenu uitgevoerd.

### 5.6.1 Selectie, wijziging en opslag van parameters

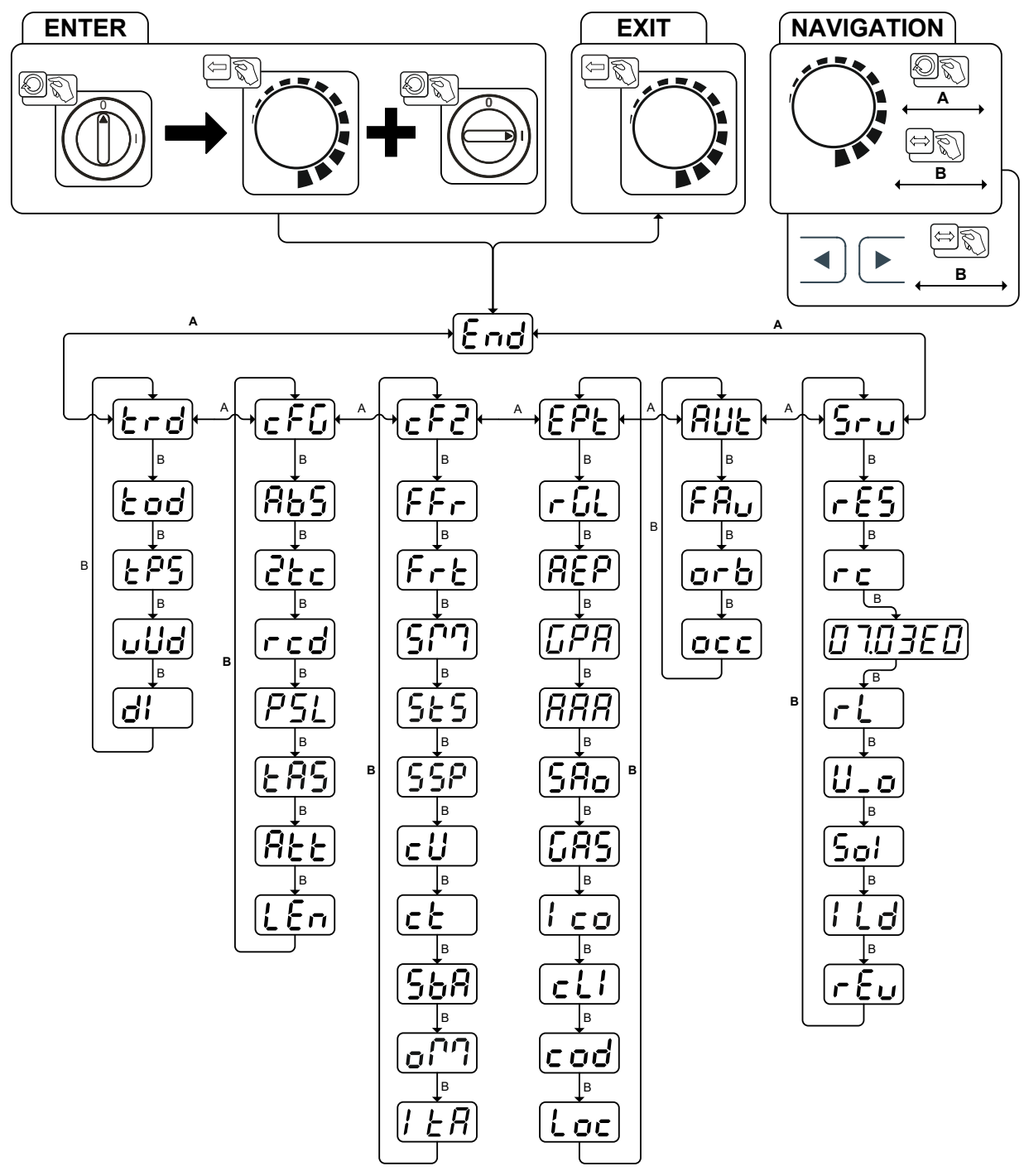

| Display | Instelling / selecteren                                   |
|---------|-----------------------------------------------------------|
| Ead     | Menu verlaten                                             |
|         | Exit                                                      |
|         | Menu toortsconfiguratie                                   |
|         | Lastoortsfuncties instellen                               |
| Łod     | Toortsmodus (af fabriek 1) > <i>zie hoofdstuk 5.1.8.2</i> |

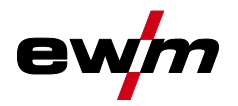

| Display         | Instelling / selecteren                                                                                                    |  |  |  |  |  |  |
|-----------------|----------------------------------------------------------------------------------------------------|--|--|--|--|--|--|
| LDC             | Alternatieve lasstart – tipstart                                                                                                    |  |  |  |  |  |  |
|                 | Geldt vanaf toortsmodus 11 en hoger (laseinde middels tippen blijft behouden).                                                                                                    |  |  |  |  |  |  |
|                 | enFunctie ingeschakeld (at fabriek)                                                                                                    |  |  |  |  |  |  |
|                 | <u> <u> <u> <u> </u> <u> </u> <u> </u> <u> </u> <u> </u> <u> </u> <u> </u> <u> </u> <u></u></u></u></u>                                                                                                    |  |  |  |  |  |  |
| الملاليا        | Up/down-snelheid > zie hoofdstuk 5.1.8.3                                                                                                    |  |  |  |  |  |  |
|                 | Waarde verhogen > snelle stroomverandering                                                                                                    |  |  |  |  |  |  |
|                 | Streemenreng - rie beefdetuk 5.1.9.4                                                                                                    |  |  |  |  |  |  |
| d¦              | Instelling stroomsprong in ampère                                                                                                    |  |  |  |  |  |  |
|                 |                                                                                                    |  |  |  |  |  |  |
| IC E G          | Apparaatconfiguratie                                                                                                    |  |  |  |  |  |  |
|                 | Instellingen van de apparaatiuncties en parameterweergave                                                                                                    |  |  |  |  |  |  |
| 865             | Absolute waarde-instelling (start-, daal-, eind- en notstartstro-<br>m > zie hoofdstuk 4.2.1                                                                                                    |  |  |  |  |  |  |
|                 | anAbsolute lasstroomweergave                                                                                                    |  |  |  |  |  |  |
|                 | <i>EFF</i> Lasstroominstelling, procentueel afhankeliik van de hoofdstroom (af fabriek)                                                                                                    |  |  |  |  |  |  |
|                 | 2-takt-bedriif (C-versie) > zie hoofdstuk 5.1.4.6                                                                                                    |  |  |  |  |  |  |
|                 | anFunctie ingeschakeld                                                                                                    |  |  |  |  |  |  |
|                 | <u><i>GFF</i></u> Functie uitgeschakeld (af fabriek)                                                                                                    |  |  |  |  |  |  |
|                 | Lasstroomweergave werkelijke waarde <i>&gt; zie hoofdstuk 4.2</i>                                                                                                    |  |  |  |  |  |  |
|                 | 🖙Weergave werkelijke waarde                                                                                                    |  |  |  |  |  |  |
|                 | <u>GFF</u> Weergave instelwaarde                                                                                                    |  |  |  |  |  |  |
| $[PS_i]$        | TIG-pulsen (thermisch) in de up- en down-slope fase > <i>zie hoofdstuk 5.1.5.1</i>                                                                                                    |  |  |  |  |  |  |
|                 | <u>en</u> Functie ingeschakeld (af fabriek)                                                                                                    |  |  |  |  |  |  |
|                 | Image: Image: |  |  |  |  |  |  |
| FRS             | TIG-antistick > <i>zie hoofdstuk 5.1.7</i>                                                                                                    |  |  |  |  |  |  |
|                 | <u>an</u> iuncue ingeschakeid (al labriek).                                                                                                    |  |  |  |  |  |  |
|                 | Waarschuwingsmeldingen weergeven $> zie hoofdstuk 6.1$                                                                                                    |  |  |  |  |  |  |
| [HEE]           | $\overline{\rho}FF$ Functie uitgeschakeld (af fabriek)                                                                                                    |  |  |  |  |  |  |
|                 | □Functie ingeschakeld                                                                                                    |  |  |  |  |  |  |
|                 | Instelling meetsysteem                                                                                                    |  |  |  |  |  |  |
| ĹĹ'n            | רייד ( [ריקב] Lengte-eenheden in mm, m/min. (metriek stelsel)                                                                                                    |  |  |  |  |  |  |
|                 | Lengte-eenheden in inch, ipm (imperiaal stelsel)                                                                                                    |  |  |  |  |  |  |
|                 | Apparaatconfiguratie (tweede deel)                                                                                                    |  |  |  |  |  |  |
|                 | Instellingen van de apparaatfuncties en parameterweergave                                                                                                    |  |  |  |  |  |  |
|                 | RTF-start-slope > zie hoofdstuk 5.1.9.1                                                                                                    |  |  |  |  |  |  |
|                 | anDe lasstroom loopt in een slope-functie naar de bepaalde hoofdstroom (af fab-                                                                                                    |  |  |  |  |  |  |
|                 | riek)                                                                                                    |  |  |  |  |  |  |
|                 | <u>LeF</u> De lasstroom springt onmiddellijk naar de bepaalde hoofdstroom                                                                                                    |  |  |  |  |  |  |
| Fre             | RTF-activeringsgedrag > zie hoofdstuk 5.1.9.2                                                                                                    |  |  |  |  |  |  |
|                 | LafiaLineali activeringsgedrag                                                                                                    |  |  |  |  |  |  |
|                 | Bedrijfsmodus snotmatic > zie boofdstuk 5.1.4.5                                                                                                    |  |  |  |  |  |  |
| <u>[5;''i</u> ] | Ontsteking door contact met het werkstuk                                                                                                    |  |  |  |  |  |  |
|                 | Functie ingeschakeld (af fabriek)                                                                                                    |  |  |  |  |  |  |
|                 | EFF Functie uitgeschakeld                                                                                                    |  |  |  |  |  |  |
| ELE             | Instelling punttijd > <i>zie hoofdstuk 5.1.4.5</i>                                                                                                    |  |  |  |  |  |  |
|                 | onKorte punttijd, instelbereik 5 ms - 999 ms, 1 ms-stappen (af fabriek)                                                                                                    |  |  |  |  |  |  |
|                 | <u><i>GFF</i></u> Lange punttijd, instelbereik 0,01 sec 20,0 sec., 10 ms-stappen                                                                                                    |  |  |  |  |  |  |
| Γςρ             | Instelling procesvrijgave > <i>zie hoofdstuk 5.1.4.5</i>                                                                                                    |  |  |  |  |  |  |
|                 | en erroresvrijgave afzonderlijk (af fabriek)                                                                                                    |  |  |  |  |  |  |
|                 | lerProcesvrijgave permanent                                                                                                    |  |  |  |  |  |  |

# Beschrijving van de werking Configuratiemenu voor apparatuur

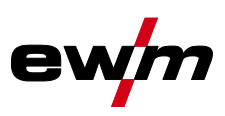

| Display                                                      | Instelling / selecteren                                                                                                    |  |  |  |  |  |  |
|--------------------------------------------------------------|----------------------------------------------------------------------------------------------------|--|--|--|--|--|--|
|                                                              | Modus lastoortskoeling                                                                                                    |  |  |  |  |  |  |
|                                                              | HUE Automatische modus (af fabriek)                                                                                                    |  |  |  |  |  |  |
|                                                              | en Permanent ingeschakeld                                                                                                    |  |  |  |  |  |  |
|                                                              | <u>EFF</u> Permanent uitgeschakeld                                                                                                    |  |  |  |  |  |  |
|                                                              | Lastoortskoeling, nalooptijd                                                                                                    |  |  |  |  |  |  |
|                                                              | Instelling 1-60 min. (af fabriek 5 min.)                                                                                                    |  |  |  |  |  |  |
| $\begin{bmatrix} 5 & 8 \end{bmatrix}$                        | Tijdsafhankelijke energiebesparingsfunctie > <i>zie hoofdstuk 5.3</i>                                                                                                    |  |  |  |  |  |  |
|                                                              | Duur van ongebruik tot de energiebesparingsmodus wordt geactiveerd.                                                                                                    |  |  |  |  |  |  |
|                                                              | Instelling $\underline{o}FF$ = uitgeschakeld of numerieke waarde 5 min 60 min                                                                                                    |  |  |  |  |  |  |
|                                                              | Omschakeling van de bedrijfsmodus via de automatiseringsinterface                                                                                                    |  |  |  |  |  |  |
|                                                              |                                                                                                    |  |  |  |  |  |  |
|                                                              |                                                                                                    |  |  |  |  |  |  |
| -                                                            | Opnieuw ontsteken na vlamboogonderbreking > zie hoofdstuk 5.1.3.3                                                                                                    |  |  |  |  |  |  |
|                                                              | <u>Lieb</u> Tijd JOB-amankelijk (af fabriek 5 sec.).                                                                                                    |  |  |  |  |  |  |
|                                                              |                                                                                                    |  |  |  |  |  |  |
| [FPF]                                                        | Expertmenu                                                                                                    |  |  |  |  |  |  |
|                                                              |                                                                                                    |  |  |  |  |  |  |
|                                                              | AC-gemiddelde waarderegelaar                                                                                                    |  |  |  |  |  |  |
|                                                              | Energia Schakeld (af fabriek)                                                                                                    |  |  |  |  |  |  |
|                                                              | Beconditioneringenule (kenetabiliteit) <sup>1</sup>                                                                                                    |  |  |  |  |  |  |
| HEP                                                          | Reinigende werking van de kogel aan laseinde                                                                                                    |  |  |  |  |  |  |
|                                                              | Pro                                                                                                    |  |  |  |  |  |  |
|                                                              | <i>GFF</i> Functie uitgeschakeld                                                                                                    |  |  |  |  |  |  |
| [ C D D                                                      | Gasnastroomautomatiek > zie hoofdstuk 5 1 1 1                                                                                                    |  |  |  |  |  |  |
| บคล                                                          | In Francisco - In Francisco - In Fra |  |  |  |  |  |  |
|                                                              | <i>□FF</i> Functie uit (af fabriek)                                                                                                    |  |  |  |  |  |  |
| $\left[ \begin{array}{c} 0 \\ 0 \\ 0 \\ \end{array} \right]$ | activArc Spanningsmeting                                                                                                    |  |  |  |  |  |  |
| ппп                                                          | Functie ingeschakeld (af fabriek)                                                                                                    |  |  |  |  |  |  |
|                                                              | <u></u> Functie uitgeschakeld                                                                                                    |  |  |  |  |  |  |
| $\left[ Sg_{n}\right] $                                      | Foutmelding op automaatinterface, contact SYN_A                                                                                                    |  |  |  |  |  |  |
|                                                              | <u><i>GFF</i></u> AC-synchronisatie of hete-draad (af fabriek)                                                                                                    |  |  |  |  |  |  |
|                                                              | <u>F5n</u> Foutsignaal, negatieve logica                                                                                                    |  |  |  |  |  |  |
|                                                              | <u>FSP</u> Foutsignaal, positieve logica                                                                                                    |  |  |  |  |  |  |
|                                                              | <u>Huc</u> Verbinding AVC (Arc voltage control)                                                                                                    |  |  |  |  |  |  |
| 685                                                          | Gasbewaking                                                                                                    |  |  |  |  |  |  |
|                                                              | stand en de bewakingsfase van het lasproces                                                                                                    |  |  |  |  |  |  |
|                                                              | $\overline{\rho^{FF}}$ Functie uitgeschakeld (af fabriek)                                                                                                    |  |  |  |  |  |  |
|                                                              | Bewaakt door het lasproces. Gassensor tussen gasklep en lastoorts (met gas-                                                                                                    |  |  |  |  |  |  |
|                                                              | doorstroomweerstand).                                                                                                    |  |  |  |  |  |  |
|                                                              | 🔃 Bewaakt voor het lasproces. Gassensor tussen gasklep en lastoorts (zonder                                                                                                    |  |  |  |  |  |  |
|                                                              | gasdoorstroomweerstand).                                                                                                    |  |  |  |  |  |  |
|                                                              | □ Permanent bewaakt. Gassensor tussen gasfles en gasklep (met gasdoorstro-                                                                                                    |  |  |  |  |  |  |
|                                                              | omweerstand).                                                                                                    |  |  |  |  |  |  |
| lico                                                         | AC-schakeloptimalisering                                                                                                    |  |  |  |  |  |  |
|                                                              | Experie uitgeschakeld (of febrick)                                                                                                    |  |  |  |  |  |  |
|                                                              |                                                                                                    |  |  |  |  |  |  |
|                                                              | winimale stroombegrenzing (IIG) > zie noorastuk 5.1.2                                                                                                    |  |  |  |  |  |  |
|                                                              | Ivaargerang ue ingesterue wonraamerektroueurameter                                                                                                    |  |  |  |  |  |  |
|                                                              |                                                                                                    |  |  |  |  |  |  |
|                                                              |                                                                                                    |  |  |  |  |  |  |

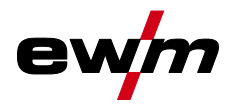

| Display      | Instelling / selecteren                                                                                                    |  |  |  |  |  |  |
|--------------|----------------------------------------------------------------------------------------------------|--|--|--|--|--|--|
| cod          | Toegangsbediening – toegangscode                                                                                                    |  |  |  |  |  |  |
| Loc          | Toegangsbediening > zie hoofdstuk 5.4         Image: State index state index stat |  |  |  |  |  |  |
| RUE          | Menu automatisering <sup>3</sup>                                                                                                    |  |  |  |  |  |  |
| FRu          | Snelle overname van de regelspanning (automatisering) <sup>3</sup><br><u>on</u> Functie ingeschakeld<br><u>oFF</u> Functie uitgeschakeld (af fabriek)                                                                                                    |  |  |  |  |  |  |
| orb          | Orbitaal lassen <sup>3</sup><br><u> oFF</u> Functie uitgeschakeld (af fabriek)<br><u> on</u> Functie ingeschakeld                                                                                                    |  |  |  |  |  |  |
| 000          | Orbitaal lassen <sup>3</sup><br>Correctiewaarde voor de orbitale lasstroom                                                                                                    |  |  |  |  |  |  |
| <u>Sru</u>   | Servicemenu<br>Wijzigingen in het servicemenu dienen uitsluitend in overleg met bevoegd serviceperso-<br>neel te worden uitgevoerd!                                                                                                    |  |  |  |  |  |  |
| <u>r E 5</u> | Reset (terugzetten naar fabrieksinstellingen)oFFoFFUitgeschakeld (af fabriek)cFLResetten van de waarden in het menu apparaatconfiguratiecPLVolledige reset van alle waarden en instellingenDe reset wordt bij het verlaten van het menu uitgevoerd (End).                                                                                                    |  |  |  |  |  |  |
| ſſ           | <b>Bedrijfsmodus automatisch/handmatig (rC aan/uit)</b> <sup>3</sup><br>Selecteer de apparaatbesturing/functiebesturing<br><u>on</u> bij externe geleidingsspanningen/signalen of<br><u>oFF</u> bij apparaatbesturing                                                                                                    |  |  |  |  |  |  |
| <u>0</u> 7.0 | Softwareversie opvragen (voorbeeld)<br>07.=systeembus-ID                                                                                                    |  |  |  |  |  |  |
| 3c0          | 03c0=versienummer<br>Systeembus-ID en versienummer worden door een punt gescheiden.                                                                                                    |  |  |  |  |  |  |
| ΓL           | Compensatie leidingsweerstand > <i>zie hoofdstuk 5.1.11</i>                                                                                                    |  |  |  |  |  |  |
| U_o          | Parameterwijzigingen mogen uitsluitend door vakkundig servicepersoneel worden uitgevoerd!                                                                                                    |  |  |  |  |  |  |
| 501          | Omschakeling TIG-HF-ontsteking (hard/zacht)          or      zachte ontsteking (af fabriek).         oFF      harde ontsteking.                                                                                                    |  |  |  |  |  |  |
| lLd          | Begrenzingstijd ontstekingspuls<br>Instelling 0 ms-15 ms (stappen van 1 ms)                                                                                                    |  |  |  |  |  |  |
| rEu          | Printplaatstatus – uitsluitend voor gespecialiseerd servicepersoneel!                                                                                                    |  |  |  |  |  |  |

<sup>1</sup> Uitsluitend bij apparaten voor wisselstroomlassen (AC).
 <sup>2</sup> wordt niet gebruikt
 <sup>3</sup> Uitsluitend bij automatiseringscomponenten (RC).

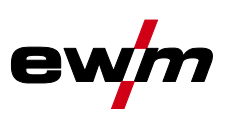

## 6 Verhelpen van storingen

Alle producten worden onderworpen aan strenge productie- en eindcontroles. Mocht er desondanks toch een keer iets niet werken, controleer het product dan aan de hand van de volgende lijst. Als geen van de aangegeven mogelijkheden om het defect te verhelpen werkt, waarschuw dan de officiële dealer.

### 6.1 Waarschuwingsmeldingen

Een waarschuwingsmelding wordt afhankelijk van de weergavemogelijkheden van de apparaatweergave als volgt weergegeven:

| Weergavetype - apparaatbesturing | Weergave   |
|----------------------------------|------------|
| Grafisch display                 | $\wedge$   |
| twee 7-segment weergaven         | <u>AFF</u> |
| een 7-segment weergave           | 8          |

De mogelijke oorzaak van de waarschuwing wordt aangegeven met het desbetreffende waarschuwingsnummer (zie tabel).

# De weergave van mogelijke waarschuwingsnummers is afhankelijk van de uitvoering van het apparaat (interfaces/functies).

- Treden er meerdere waarschuwingen op, dan worden ze achter elkaar weergegeven.
- Houd een documentatie bij van opgetreden waarschuwingen van het lasapparaat en meld ze aan het onderhoudspersoneel.

| Waarschu- Mogelijke oorzaak<br>wingsnummer |                                                    | Oplossing                                                                                |  |  |
|--------------------------------------------|----------------------------------------------------|------------------------------------------------------------------------------------------|--|--|
| 1                                          | Apparaattemperatuur te hoog                        | Laat het apparaat afkoelen                                                               |  |  |
| 2                                          | Halve-golvenuitvallen                              | Procesparameters controleren                                                             |  |  |
| 3                                          | Waarschuwing lastoortskoeling                      | Koelmiddelpeil controleren en evt. bijvullen                                             |  |  |
| 4                                          | Gaswaarschuwing                                    | Gastoevoer controleren                                                                   |  |  |
| 5                                          | zie waarschuwingsnummer 3                          | -                                                                                        |  |  |
| 6                                          | Storing lastoevoegmateriaal (draad-<br>elektrode)  | Draadtoevoer controleren (bij apparaten met toevoegdraad)                                |  |  |
| 7                                          | CanBus uitgevallen                                 | Neem contact op met de service-afdeling.                                                 |  |  |
| 16                                         | Beschermgaswaarschuwing                            | Gastoevoer controleren                                                                   |  |  |
| 17                                         | Plasmagaswaarschuwing                              | Gastoevoer controleren                                                                   |  |  |
| 20                                         | Koelmiddeltemperatuurwaarschuwing                  | Koelmiddelpeil controleren en evt. bijvullen                                             |  |  |
| 24                                         | Koelmiddeldoorstroomwaarschuwing                   | Koelmiddeltoevoer controleren; koelmiddel-<br>peil controleren en indien nodig bijvullen |  |  |
| 28                                         | Draadvoorraadwaarschuwing                          | Draadtoevoer controleren (bij apparaten met toevoegdraad)                                |  |  |
| 32                                         | Encoderstoring, aandrijving                        | Neem contact op met de service-afdeling.                                                 |  |  |
| 33                                         | Aandrijving blijft bij overbelasting in<br>werking | Mechanische belasting aanpassen                                                          |  |  |
| 34                                         | JOB onbekend                                       | Alternatieve JOB selecteren                                                              |  |  |
| De meldingen kun                           | nen door het indrukken van een drukkno             | p (zie tabel) worden gereset.                                                            |  |  |

| De meldingen kunnen door het indrukken van een drukknop (zie tabel) worden gereset. |       |         |         |           |          |
|-------------------------------------------------------------------------------------|-------|---------|---------|-----------|----------|
| Apparaatbesturing                                                                   | Smart | Classic | Comfort | Smart 2   | Synergic |
|                                                                                     |       |         |         | Comfort 2 |          |

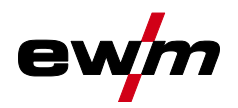

Verhelpen van storingen

Foutmeldingen

| Apparaatbesturing | Smart | Classic | Comfort            | Smart 2<br>Comfort 2 | Synergic                    |
|-------------------|-------|---------|--------------------|----------------------|-----------------------------|
| Drukknop          |       | •       | AMP<br>VOLT<br>JOB | kw<br>V<br>Joe       | e da<br>Volt<br>Job<br>PROG |

## 6.2 Foutmeldingen

Een storing wordt afhankelijk van de weergavemogelijkheden van de apparaatweergave als volgt weergegeven:

| Weergavetype - apparaatbesturing | Weergave |
|----------------------------------|----------|
| Grafisch display                 | ł        |
| twee 7-segment weergaven         | Err      |
| een 7-segment weergave           | Ε        |

De mogelijke oorzaak van de storing wordt aangegeven met het desbetreffende storingsnummer (zie tabel). Bij een storing wordt de voeding uitgeschakeld.

De weergave van mogelijke foutnummers is afhankelijk van de uitvoering van het apparaat (interfaces/functies).

- Treden er meerdere storingen op, dan worden deze achter elkaar weergegeven.
- Houd een documentatie bij van de optredende fouten van het lasapparaat en geef deze zonodig aan het onderhoudspersoneel.

| Fout | Mogelijke oorzaak                                                                                 | Oplossing                                                                                                    |
|------|---------------------------------------------------------------------------------------------------|----------------------------------------------------------------------------------------------------|
| 3    | Snelheidsfout                                                                                     | Draadtoevoer/slangpakket controleren.                                                                                                    |
|      | Draadaanvoerapparaat niet aan-<br>gesloten                                                        | In het apparaatconfiguratiemenu de koude draad-<br>bedrijfsmodus uitschakelen (toestand off).<br>Draadtoevoerapparaat aansluiten.                                                   |
| 4    | Temperatuurstoring                                                                                | Apparaat laten afkoelen.                                                                                                    |
|      | Fout noodcircuit (interface voor au-<br>tomaten)                                                  | Controle van de externe uitschakelinrichtingen. Contro-<br>le jumper JP 1 op printplaat T320/1.                                                                                     |
| 5    | Overspanning                                                                                      | Schakel het apparaat uit en controleer de netspannin-                                                                                                    |
| 6    | Onderspanning                                                                                     | gen.                                                                                                    |
| 7    | Koelmiddelstoring (enkel bij aan-<br>gesloten koelmodule).                                        | Koelmiddelpeil controleren en evt. bijvullen.                                                                                                    |
| 8    | Gasstoring                                                                                        | Gastoevoer controleren.                                                                                                    |
| 9    | Secundaire overspanning                                                                           | Schakel het apparaat uit en weer in. Blijft de storing                                                                                                    |
| 10   | PE-storing                                                                                        | bestaan, waarschuw dan de servicedienst.                                                                                                    |
| 11   | FastStop-stand                                                                                    | Storing via robotinterface (indien aanwezig) bevestigen (0 naar 1).                                                                                                    |
| 12   | VRD-storing                                                                                       | Schakel het apparaat uit en weer in. Blijft de storing bestaan, waarschuw dan de servicedienst.                                                                                     |
| 16   | Hulpvlamboogstroom                                                                                | Lastoorts controleren.                                                                                                    |
| 17   | Fout toevoegdraad<br>Overstroom of afwijking tussen<br>draadinstelwaarde en werkelijke<br>waarde. | Controle draadtoevoersysteem (aandrijving, slangpak-<br>ket, lastoorts; snelheid van de procesdraadtoevoer en<br>werksnelheid van de robot controleren en eventueel<br>corrigeren). |

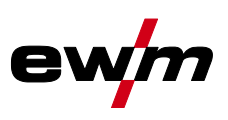

| Fout | Mogelijke oorzaak                                                                             | Oplossing                                                                                                    |  |  |  |  |
|------|-----------------------------------------------------------------------------------------------|----------------------------------------------------------------------------------------------------|--|--|--|--|
| 18   | Plasmagasfout<br>Instelling instelwaarde wijkt aanzien-<br>lijk af van de werkelijke waarde.  | Plasmagastoevoer controleren (dichtheid, knikken, geleiding, verbindingen, vergrendeling).                       |  |  |  |  |
| 19   | Beschermgasfout<br>Instelling instelwaarde wijkt aanzien-<br>lijk af van de werkelijke waarde | Plasmagastoevoer controleren (dichtheid, knikken, geleiding, verbindingen, vergrendeling).                       |  |  |  |  |
| 20   | Koelmiddeldoorstroming<br>Koelmiddelhoeveelheid controleren                                   | Koelmiddelcircuit controleren (koelmiddelpeil, dicht-<br>heid, knikken, geleiding, verbindingen, vergrendeling). |  |  |  |  |
| 22   | Overtemperatuur koelmiddelcircuit                                                             | Koelmiddelcircuit controleren (temperatuurinstelwaar-<br>de).                                                    |  |  |  |  |
| 23   | Overtemperatuur HF-smoorspoel                                                                 | Apparaat laten afkoelen. Bewerkingscyclustijden even-<br>tueel aanpassen.                                        |  |  |  |  |
| 24   | Hulpvlamboog ontstekingsfout                                                                  | Slijtage-onderdelen plasma-lastoorts controleren.                                                                |  |  |  |  |
| 32   | Elektronicafout (I>0-fout)                                                                    |                                                                                                    |  |  |  |  |
| 33   | Elektronicafout (Uist-fout)                                                                   |                                                                                                    |  |  |  |  |
| 34   | Elektronicafout (A/D-kanaalfout)                                                              | Schakel net apparaat uit en weer in. Blijft de storing                                                           |  |  |  |  |
| 35   | Elektronicafout (flankfout)                                                                   |                                                                                                    |  |  |  |  |
| 36   | Elektronicafout (S-keurmerk)                                                                  |                                                                                                    |  |  |  |  |
| 37   | Elektronicafout (temperatuurstoring)                                                          | Apparaat laten afkoelen.                                                                                         |  |  |  |  |
| 38   |                                                                                               | Schakel het apparaat uit en weer in.                                                                             |  |  |  |  |
| 39   | Elektronicafout (secundaire te hoge spanning)                                                 | Blijft de storing bestaan, waarschuw dan de service-<br>dienst.                                                  |  |  |  |  |
| 40   | Elektronicafout (I>0-fout)                                                                    | Neem contact op met de service-afdeling.                                                                         |  |  |  |  |
| 48   | Ontstekingsfout                                                                               | Lasproces controleren.                                                                                           |  |  |  |  |
| 49   | Vlamboogonderbreking                                                                          | Neem contact op met de service-afdeling.                                                                         |  |  |  |  |
| 51   | Fout noodcircuit (interface voor au-<br>tomaten)                                              | Controle van de externe uitschakelinrichtingen. Contro-<br>le jumper JP 1 op printplaat T320/1.                  |  |  |  |  |
| 57   | Fout hulpaandrijving, snelheidsfout                                                           | Hulpaandrijving controleren (tachogenerator – geen signaal; M3.51 defect > service).                             |  |  |  |  |
| 59   | Incompatibele component                                                                       | Component vervangen.                                                                                             |  |  |  |  |

## 6.3 Lasparameters terugzetten naar fabrieksinstellingen

#### Alle opgeslagen klantspecifieke lasparameters worden door de werkinstellingen vervangen.

Om de lasparameters of apparaatinstellingen terug te zetten naar de fabrieksinstellingen kan in het servicemenu 5ru de parameter rE5 worden geselecteerd > *zie hoofdstuk 5.6*.

## 6.4 Softwareversie van de apparaatbesturing weergeven

De opvraag van de softwareversie dient uitsluitend ter informatie voor bevoegd servicepersoneel en kan in het configuratiemenu van het apparaat worden uitgevoerd *> zie hoofdstuk 5.6*!

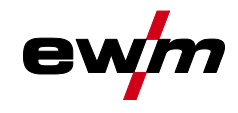

#### 7 Bijlage

#### 7.1 Parameteroverzicht – instelbereiken

#### 7.1.1 TIG-lassen

| Ν | aa | m |
|---|----|---|
|   | ~~ |   |

| Naam                                                                    | Weergave |           | Instelbereik |      |   |       |
|-------------------------------------------------------------------------|----------|-----------|--------------|------|---|-------|
|                                                                         | Code     | Standaard | Eenheid      | min. |   | max.  |
| Hoofdstroom AMP, stroombronafhankelijk                                  | 1 1      | -         | А            | -    | - | -     |
| Gasvoorstroomtijd                                                       | 6Pr      | 0,5       | s            | 0    | - | 20    |
| Startstroom, procentueel van AMP                                        | I 5E     | 20        | %            | 1    | - | 200   |
| Startstroom, absoluut, stroombronafhankelijk                            | I 5E     | -         | А            | 1    | - | -     |
| Starttijd                                                               | ESE      | 0,01      | s            | 0,01 | - | 20,0  |
| Up-slope tijd                                                           | ĿUP      | 1,0       | S            | 0,0  | - | 20,0  |
| Pulsstroom                                                              | I PL     | 140       | %            | 1    |   | 200   |
| Pulstijd <sup>[1]</sup>                                                 | ΕI       | 0,01      | s            | 0,00 | - | 20,0  |
| Slope-tijd (tijd van hoofdstroom AMP naar daalstroom AMP%)              | E5 1     | 0,00      | s            | 0,00 | - | 20,0  |
| Daalstroom, procentueel van AMP                                         | 12       | 50        | %            | 1    |   | 200   |
| Daalstroom, absoluut, stroombronafhankelijk                             | 12       | -         | А            | -    |   | -     |
| Pulstijd <sup>[1]</sup>                                                 | E 2      | 0,01      | s            | 0,00 | - | 20,0  |
| Slope-tijd (tijd van hoofdstroom AMP naar daalstroom AMP%)              | £52      | 0,00      | s            | 0,00 | - | 20,0  |
| Down-slope tijd                                                         | Edn      | 1,0       | s            | 0,0  | - | 20,0  |
| Eindstroom, procentueel van AMP                                         | 1 E d    | 20        | %            | 1    | - | 200   |
| Eindstroom, absoluut, stroombronafhankelijk                             | 1 E d    | -         | Α            | -    | - | -     |
| Eindstroomtijd                                                          | ЕEd      | 0,01      | s            | 0,01 | - | 20,0  |
| Gasnastroomtijd                                                         | GPE      | 8         | s            | 0,0  | - | 40,0  |
| Elektrodediameter, metrisch                                             | ndR      | 2,4       | mm           | 1,0  | - | 4,0   |
| Elektrodediameter, imperiaal                                            | ndR      | 92        | mil          | 40   | - | 160   |
| spotArc tijd                                                            | ĿΡ       | 2         | s            | 0,01 | - | 20,0  |
| spotmatic tijd (525 > 60)                                               | ĿΡ       | 200       | ms           | 5    | - | 999   |
| spotmatic tijd (525 > 6FF)                                              | ĿΡ       | 2         | s            | 0,01 | - | 20,0  |
| AC-schakeloptimalisering <sup>[1], [2], [3]</sup>                       | lco      | 250       |              | 5    | - | 375   |
| AC-balance (JOB 0) <sup>[1], [2]</sup>                                  | ЬЯL      |           | %            | -30  | - | +30   |
| AC-balance (JOB 1-100) <sup>[2]</sup>                                   | ЬЯL      | 65        | %            | 40   | - | 90    |
| Stroomsprong <sup>[3]</sup>                                             | dl       | 1         | Α            | 1    | - | 20    |
| Stroomsprong <sup>[4]</sup>                                             | dl       | 1         | Α            | 1    | - | 10    |
| Opnieuw ontsteken na vlamboogonderbreking <sup>[3]</sup>                | 1 E R    | 5         | s            | 0,1  |   | 5     |
| AC-frequentie <sup>[4]</sup>                                            | FrE      | -         | Hz           | 50   | - | 200   |
| AC-frequentie (JOB 0) [1], [2], [3]                                     | FrE      | -         | Hz           | 30   | - | 300   |
| AC-frequentie (JOB 1-100) <sup>[1], [2]</sup>                           | FrE      | 50        | Hz           | 30   | - | 300   |
| Pulsbalance                                                             | ЬЯL      | 50        | %            | 1    | - | 99    |
| Pulsfrequentie (gemiddelde waardepulsen, gelijkspanning)                | FrE      | 2,8       | Hz           | 0,2  | - | 2000  |
| Pulsfrequentie (gemiddelde waardepulsen, wisselspanning) <sup>[1]</sup> | FrE      | 2,8       | Hz           | 0,2  | - | 5     |
| Pulsfrequentie (metallurgisch pulsen) <sup>[3]</sup>                    | FrE      | 50        | Hz           | 50   | - | 15000 |
| Pulsfrequentie (metallurgisch pulsen) <sup>[4]</sup>                    | FrE      | 50        | Hz           | 5    | - | 15000 |
| activArc, hoofdstroomafhankelijk                                        | RRP      |           |              | 0    | - | 100   |
| Amplitudebalance <sup>[1], [2], [3]</sup>                               | ЯЪЯ      |           |              | 70   | - | 130   |

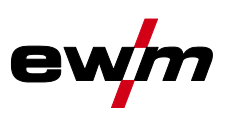

#### 16 10 FUS А 1 16

## Dynamische capaciteitsaanpassing<sup>[4]</sup>

- [1] Apparaten met besturing Comfort 2.0.
- [2] Apparaten voor wisselstroomlassen (AC).
- [3] Apparaatserie Tetrix 300.
- [4] Apparaatserie Tetrix 230.

#### 7.1.2 Elektrodelassen

| Naam                                                | Weergave |           |         | Instelbereik |   |      |  |
|-----------------------------------------------------|----------|-----------|---------|--------------|---|------|--|
|                                                     | Code     | Standaard | Eenheid | min.         |   | max. |  |
| Hoofdstroom AMP, stroombronafhankelijk              |          | -         | Α       | -            | - | -    |  |
| Hotstart-stroom, procentueel van AMP                | l hE     | 120       | %       | 1            | - | 200  |  |
| Hotstart-stroom, procentueel van AMP <sup>[1]</sup> | l hE     | 150       | %       | 1            | - | 150  |  |
| Hotstart-stroom, absoluut, stroombronafhankelijk    | l hE     | -         | А       | -            | - | -    |  |
| Hotstarttijd                                        | EHE      | 0,5       | s       | 0,0          | - | 10,0 |  |
| Hotstarttijd <sup>[1]</sup>                         | EHE      | 0,1       | s       | 0,0          | - | 5,0  |  |
| Arcforce <sup>[2]</sup>                             | Arc.     | 0         |         | -40          | - | 40   |  |
| AC-frequentie <sup>[2] [3]</sup>                    | FrE      | 100       | Hz      | 30           | - | 300  |  |
| AC-balance <sup>[2] [3]</sup>                       | ЬЯL      | 60        | %       | 40           | - | 90   |  |
| Pulsstroom                                          | I PL     | 142       | -       | 1            | - | 200  |  |
| Pulsfrequentie                                      | FrE      | 1,2       | Hz      | 0,2          | - | 50   |  |
| Pulsfrequentie (DC)                                 | FrE      | 1,2       | Hz      | 0,2          | - | 500  |  |
| Pulsfrequentie (AC) <sup>[2] [3]</sup>              | FrE      | 1,2       | Hz      | 0,2          | - | 5    |  |
| Pulsbalance                                         | ЬЯL      | 30        | -       | 1            | - | 99   |  |
| Dynamische capaciteitsaanpassing <sup>[1]</sup>     | FUS      | 16        | А       | 10           | / | 16   |  |

[1] Apparaatserie Tetrix 230.

[2] Apparaatserie Tetrix 300.

[3] Apparaten voor wisselstroomlassen (AC).

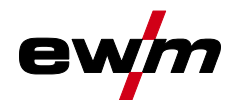

## 7.2 Fabrikant zoeken

Sales & service partners www.ewm-group.com/en/specialist-dealers

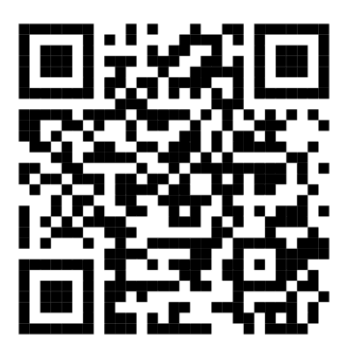

"More than 400 EWM sales partners worldwide"